# **Galaxy VS**

# UPS

# Käyttö

Uusimmat päivitykset ovat saatavilla Schneider Electric -sivustolla 1/2023

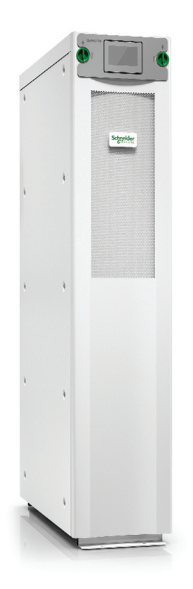

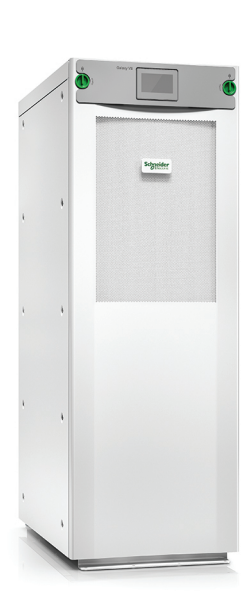

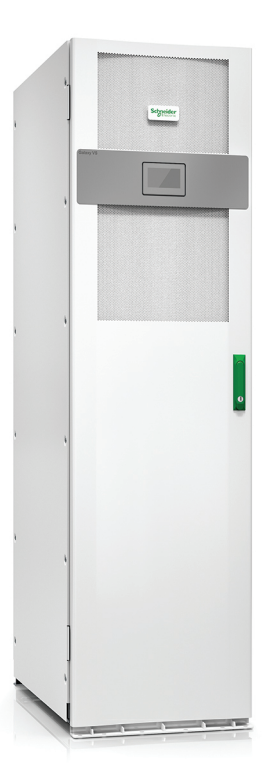

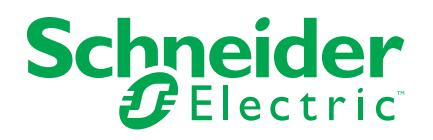

# Lainopilliset tiedot

Schneider Electric -tuotemerkki ja kaikki tässä oppaassa mainitut Schneider Electric SE:n ja sen tytäryhtiöiden tavaramerkit ovat Schneider Electric SE:n tai sen tytäryhtiöiden omaisuutta. Kaikki muut tuotemerkit voivat olla omistajiensa tavaramerkkejä. Tämä opas ja sen sisältö ovat sovellettavien tekijänoikeuslakien suojaamia, ja ne toimitetaan vain tietotarkoituksia varten. Mitään tämän oppaan osaa ei saa kopioida tai lähettää millään tavalla (sähköisesti, mekaanisesti, valokuvaamalla, tallentamalla tai muutoin) mihinkään tarkoitukseen ilman Schneider Electricin myöntämää kirjallista lupaa.

Schneider Electric ei myönnä tämän oppaan tai sen sisällön kaupalliseen käyttöön mitään oikeuksia tai lisenssiä muutoin kuin ei-yksinomaisen ja henkilökohtaisen oikeuden käyttää asiakirjaa sellaisena kuin se on.

Vain pätevä henkilöstö saa asentaa, käyttää, huoltaa ja ylläpitää Schneider Electricin tuotteita ja laitteita.

Standardit, määritykset ja mallit vaihtuvat ajan mittaan, joten tämän oppaan tietoja saatetaan päivittää ilman erillistä ilmoitusta.

Sovellettavien lakien sallimissa rajoissa Schneider Electric ja sen tytäryhtiöt pidättäytyvät mistään vastuusta tai korvausvelvollisuudesta liittyen mihinkään tämän materiaalin tietosisällön virheisiin tai puutteisiin tai sisällön tiedoista tai niiden käytöstä aiheutuviin seurauksiin.

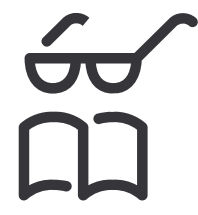

Käyttöohjeet ovat täällä: Trouvez les manuels ici: 在这里找到手册 Hier finden Sie die Handbücher: Encuentre los manuales aquí: Encontre os manuais aqui:

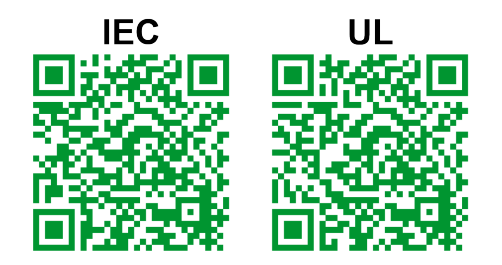

IEC: https://www.productinfo.schneider-electric.com/galaxyvs\_iec/ UL: https://www.productinfo.schneider-electric.com/galaxyvs\_ul/

# Sisällysluettelo

| Tärkeitä turvaohjeita – SÄILYTÄ NÄMÄ OHJEET                       | 5        |
|-------------------------------------------------------------------|----------|
| FCC-lausunto                                                      | 6        |
| Sähkömagneettinen yhteensopivuus                                  | 6        |
| Turvallisuuteen liittyvät varotoimenpiteet                        | 6        |
| ENERGY STAR -hyväksyntä                                           | 7        |
| Yleiskatsaus ohjauspaneeliin                                      | 8        |
| Näyttö                                                            | 8        |
| Valikkopuu                                                        | 12       |
| Hallintaosa                                                       | 13       |
| Toimintatilat                                                     | 14       |
| UPSin tilat                                                       | 14       |
| Järjestelmän tilat                                                | 17       |
| Määritys                                                          | 19       |
| UPS-syötön määrittäminen                                          | 19       |
| -<br>Lähdön määrittäminen                                         | 20       |
| Lähtömuuntajan jännitteen tasaus                                  | 21       |
| Akkujärjestelmän määrittäminen                                    | 22       |
| Korkean hyötysuhteen tilan määrittäminen                          | 25       |
| Katkaisijoiden määrittäminen                                      | 26       |
| Tuloliittimien määrittäminen                                      | 27       |
| Lähtöreleiden määrittäminen                                       | 28       |
| Verkon määrittäminen                                              | 30       |
| Modbusin määrittäminen                                            | 32       |
| UPSin nimen asettaminen                                           | 33       |
| Päivämäärän ja ajan asettaminen                                   | 33       |
| Näyttöasetusten määrittäminen                                     | 33       |
| Ilmansuodattimen muistutuksen määrittäminen                       | 34       |
| Kuormien erottamisen määrittäminen                                | 35       |
| UPS-asetusten tallentaminen USB-laitteelle                        | 36       |
| UPSin asetusten palauttaminen USB-laitteelta                      | 36       |
| Näyttökielen asettaminen                                          | 37       |
| Salasanan vaihtaminen                                             | 37       |
| Käyttötoimenpiteet                                                | 38       |
| UPS-järjestelmän käynnistäminen Sammutettu-tilasta                | 38       |
| UPSin siirtäminen normaalikäytöstä staattiseen ohituskäyttöön     | 38       |
| UPSin siirtäminen staattisesta ohituskäytöstä normaalikäyttöön    | 38       |
| Vaihtosuuntaajan sammuttaminen                                    | 38       |
|                                                                   | 38       |
|                                                                   | 39       |
| UPS-jarjesteiman sammuttaminen huolto-onituskaytosta              |          |
| Kirk even on aconnettu                                            | 40       |
| LIPS järjostolmän käynnistäminen huolte ohituskäytöstä            | 40<br>11 |
| Vhden HPSin järjestelmän käynnistäminen huolto-ohituskäytöstä kun | 41       |
| Kirk-avain on asennettu                                           | 42       |
| Määritetyn verkon hallintaraiapinta                               |          |
| HTTP/HTTPS-protokollien käyttöönotto                              | 43       |
| · · · · · · ·                                                     |          |

| SNMP-protokollien käyttöönotto                                   | 44 |
|------------------------------------------------------------------|----|
| Lokien tarkasteleminen                                           | 45 |
| Järjestelmän tilatietojen tarkasteleminen                        | 46 |
| Modulaaristen akkujen tilan tarkasteleminen                      | 49 |
| Testit                                                           | 50 |
| Käyttöajan kalibrointitestin aloittaminen                        | 50 |
| Käyttöajan kalibrointitestin pysäyttäminen                       | 51 |
| Akkutestin aloittaminen                                          | 51 |
| Akkutestin pysäyttäminen                                         | 51 |
| Huolto                                                           | 52 |
| Lämpötila- tai kosteusanturin yhdistäminen (lisävaruste)         | 52 |
| Ilmansuodattimen vaihtaminen (GVSOPT001 ja GVSOPT015)            | 52 |
| Ilmansuodattimen vaihtaminen (GVSOPT014)                         | 54 |
| Modulaarisen akkusarjan vaihtaminen tai asentaminen              | 55 |
| Live Swap: Virtamoduulin lisääminen, poistaminen tai vaihtaminen | 57 |
| Varaosien tarpeen arviointi                                      | 61 |
| UPSin sarjanumeroiden sijainti                                   | 61 |
| Osien palautus Schneider Electricille                            | 62 |
| Vianmääritys                                                     | 63 |
| Toimintatilan mukaiset tilan merkkivalot                         | 63 |
| Modulaarisen akkukotelon tilojen merkkivalot                     | 64 |
| Hälytysviestit                                                   | 65 |
| UPS-raportin vienti USB-laitteelle                               | 74 |
|                                                                  |    |

Lue nämä ohjeet huolellisesti ja tutustu laitteistoon ennen kuin yrität asentaa, käyttää, huoltaa tai ylläpitää sitä. Seuraavat turvallisuusviestit tämän oppaan sivuilla tai laitteissa varoittavat mahdollisista vaaratilanteista tai kiinnittävät käyttäjän huomion tietoihin, jotka selventävät tai helpottavat toimenpiteen suorittamista.

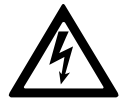

Tämä Vaara- tai Varoitus-turvallisuusviesteissä esiintyvä symboli ilmaisee, että jollei turvallisuusohjeita noudateta, sähkölaite saa aikaan vaaratilanteen, joka aiheuttaa henkilövamman.

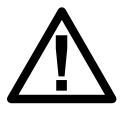

Tämä on turvallisuushälytyksen symboli. Sen avulla ilmoitetaan vammoja aiheuttavien vaaratilanteiden mahdollisuudesta. Noudata kaikkia tällä symbolilla merkittyjä turvallisuusviestejä loukkaantumisten tai kuolemantapausten ehkäisemiseksi.

## 

**VAARA** ilmaisee vaaratilanteen, joka **aiheuttaa** hengenvaaran tai vakavan vamman, ellei tilannetta vältetä.

Ohjeiden huomiotta jättäminen voi aiheuttaa vakavan vamman tai hengenvaaran.

# **A**VAROITUS

**VAROITUS** ilmaisee vaaratilanteen, joka **saattaa aiheuttaa** hengenvaaran tai vakavan vamman, ellei tilannetta vältetä.

Ohjeiden huomiotta jättäminen voi aiheuttaa laitevaurion, vakavan vamman tai hengenvaaran.

# 

**HUOMIO** ilmaisee vaaratilanteen, joka **saattaa aiheuttaa** vähäisen tai keskivaikean vamman, ellei tilannetta vältetä.

Ohjeiden huomiotta jättäminen voi aiheuttaa laitevaurion tai vamman.

# HUOMAUTUS

**HUOMAUTUS** on käytössä ilmoituksissa, jotka eivät liity fyysisiin vammoihin. Turvallisuushälytyksen symbolia ei käytetä tämäntyyppisessä turvallisuusviestissä.

Ohjeiden huomiotta jättäminen voi aiheuttaa laitevaurion.

#### Huomaa

Vain pätevät henkilöt saavat asentaa, käyttää, huoltaa ja ylläpitää sähkölaitteita. Schneider Electric ei ole vastuussa mistään seuraamuksista, jotka johtuvat tämän materiaalin käyttämisestä.

Pätevällä henkilöllä on sähkölaitteiden kokoamiseen, asentamiseen ja käyttöön liittyvät tiedot ja taidot. Turvallisuuskoulutuksensa perusteella hän osaa myös tunnistaa sähkölaitteisiin liittyvät vaaratilanteet ja välttää ne.

### **FCC-lausunto**

**HUOMAUTUS:** Testien mukaan laite noudattaa A-luokan digitaalisten laitteiden rajoituksia FCC-sääntöjen 15. osan mukaisesti. Rajoitusten tarkoituksena on luoda kohtuullinen suoja haitallisilta häiriöiltä, kun laitetta käytetään julkisissa ympäristöissä. Laite tuottaa, käyttää ja voi säteillä radiotaajuusenergiaa. Jos laitetta ei asenneta ja käytetä käyttöoppaan mukaisesti, se voi aiheuttaa häiriöitä radioliikenteeseen. Laitteen käyttö asuinalueella voi aiheuttaa häiriöitä. Tällaisessa tapauksessa käyttäjän pitää korjata häiriö omalla kustannuksellaan.

Mistä tahansa muutoksista, joita vaatimustenmukaisuudesta vastaava taho ei ole nimenomaisesti hyväksynyt, voi seurata käyttäjän laitteen käyttöoikeuden evääminen.

# Sähkömagneettinen yhteensopivuus

# HUOMAUTUS

#### SÄHKÖMAGNEETTISEN HÄIRIÖN VAARA

Laite on tuoteluokan C2 UPS-tuote. Tuote saattaa aiheuttaa asuinalueella häiriöitä radiolähetyksiin. Tällaisessa tapauksessa käyttäjän on ryhdyttävä lisätoimenpiteisiin.

Ohjeiden huomiotta jättäminen voi aiheuttaa laitevaurion.

# Turvallisuuteen liittyvät varotoimenpiteet

#### 

#### SÄHKÖISKUN, RÄJÄHDYKSEN TAI VALOKAAREN VAARA

Kaikki tämän asiakirjan turvaohjeet on luettava ja ymmärrettävä, ja niitä on noudatettava.

Ohjeiden huomiotta jättäminen voi aiheuttaa vakavan vamman tai hengenvaaran.

## 

#### SÄHKÖISKUN, RÄJÄHDYKSEN TAI VALOKAAREN VAARA

Älä käynnistä UPS-järjestelmää, kun sen sähköjohdot on kytketty. Käynnistyksen saa suorittaa vain Schneider Electric.

Ohjeiden huomiotta jättäminen voi aiheuttaa vakavan vamman tai hengenvaaran.

# **ENERGY STAR -hyväksyntä**

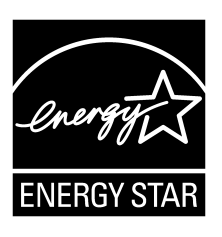

Tietyillä malleilla on ENERGY STAR® -hyväksyntä. Katso lisätietoja tietystä mallista osoitteesta www.se.com.

# Yleiskatsaus ohjauspaneeliin

# Näyttö

# Etusivun yleiskatsaus

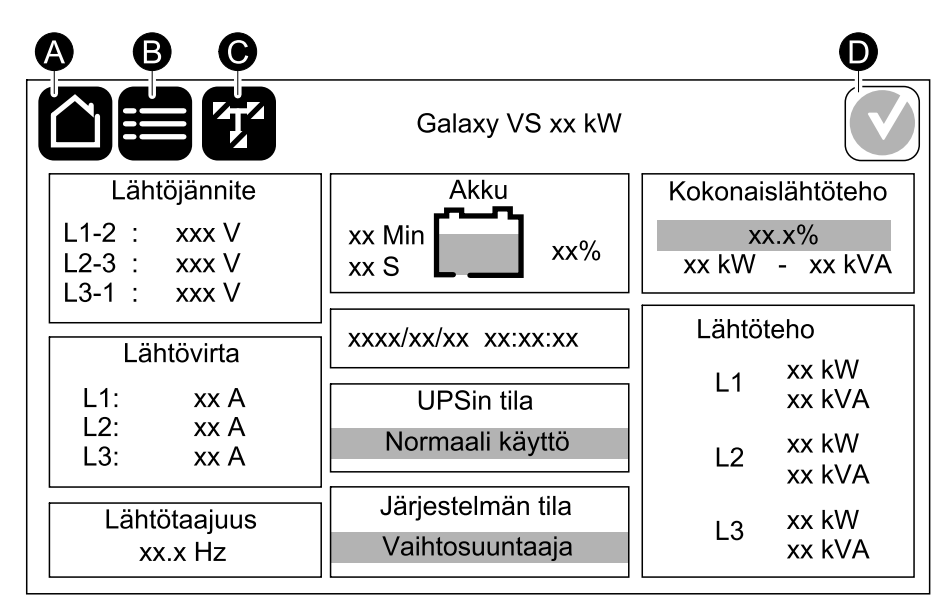

A. Etusivupainike – napauta missä tahansa näytössä, kun haluat palata etusivulle.

- B. Päävalikkopainike napauta päästäksesi valikkoihin.
- C. Kytkentätilakaaviopainike napauta päästäksesi kytkentätilakaavioon.
- D. Hälytystilan symboli napauta päästäksesi aktiivisten hälytysten lokiin.

Pääset suoraan tarkoille mittausarvosivuille, kun napautat etusivun lähtö- tai akkukenttiä.

# Päävalikko

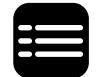

Napauta päävalikkopainiketta etusivulla päästäksesi valikoihin.

| Galaxy VS xx kW |                   |          |   |  |  |
|-----------------|-------------------|----------|---|--|--|
| Tila            | Lokit             | Hallinta |   |  |  |
| Määritys        | Huolto            | Tilastot |   |  |  |
| Tietoja         | Uloskirjautuminen |          |   |  |  |
|                 |                   |          |   |  |  |
|                 |                   | Ĩ        | ] |  |  |

#### Kytkentätilakaavio

Kytkentätilakaavio mukautuu järjestelmän kokoonpanoon. Tässä näkyvät kaaviot ovat vain esimerkkejä.

Vihreä (kuvassa harmaa) tehonviiva kytkentätilakaaviossa näyttää virrankulun UPS-järjestelmässä. Aktiiviset moduulit (vaihtosuuntaaja, tasasuuntaaja, akku, staattinen ohituskytkin jne.) on kehystetty vihreällä ja ei-aktiiviset moduulit on kehystetty mustalla. Punaisella kehystetyt moduulit eivät toimi tai ovat hälytystilassa.

Napauta rinnakkaisjärjestelmän kytkentätilakaaviosta harmaata UPSia, niin näet kaavion UPS-tasolla.

**HUOMAUTUS:** Kytkentätilakaaviossa näkyy vain yksi akkukatkaisija (BB), vaikka useampi akkukatkaisija olisi kytketty ja määritetty valvontaa varten. Jos yksi tai useampi valvotuista akkukatkaisijoista on suljettu, kytkentätilakaavion BB näkyy kiinni olevana. Jos kaikki valvotut akkukatkaisijat ovat auki, kytkentätilakaavion BB näkyy auki olevana.

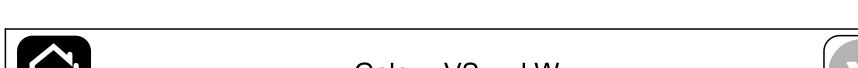

Esimerkki yksittäisestä UPS-järjestelmästä – kahdennettu syöttö

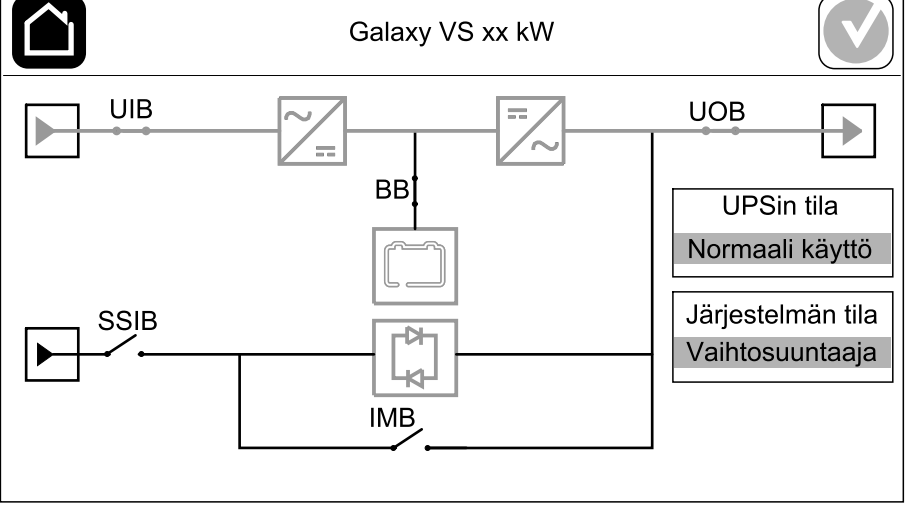

Esimerkki yksinkertaistetusta 1+1-rinnakkaisjärjestelmästä – kahdennettu syöttö

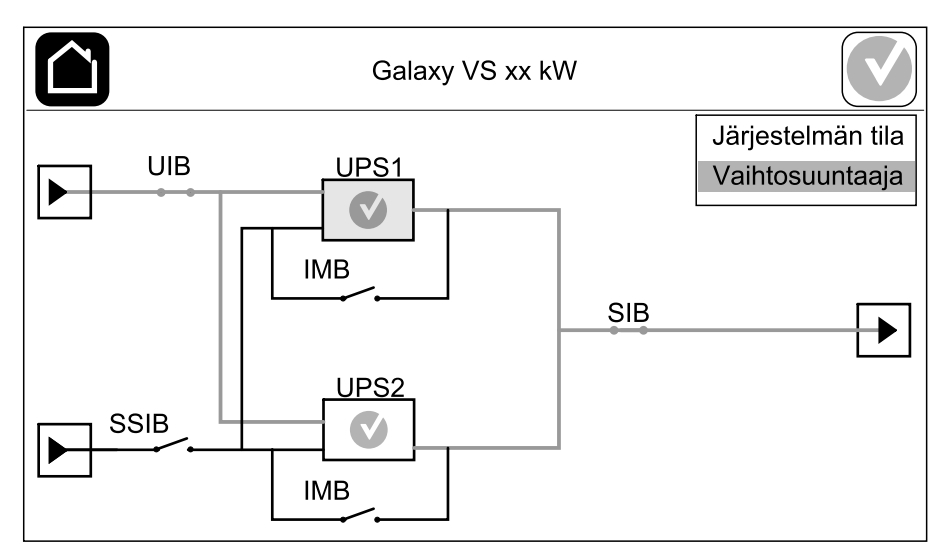

#### Esimerkki rinnakkaisjärjestelmästä – kahdennettu syöttö

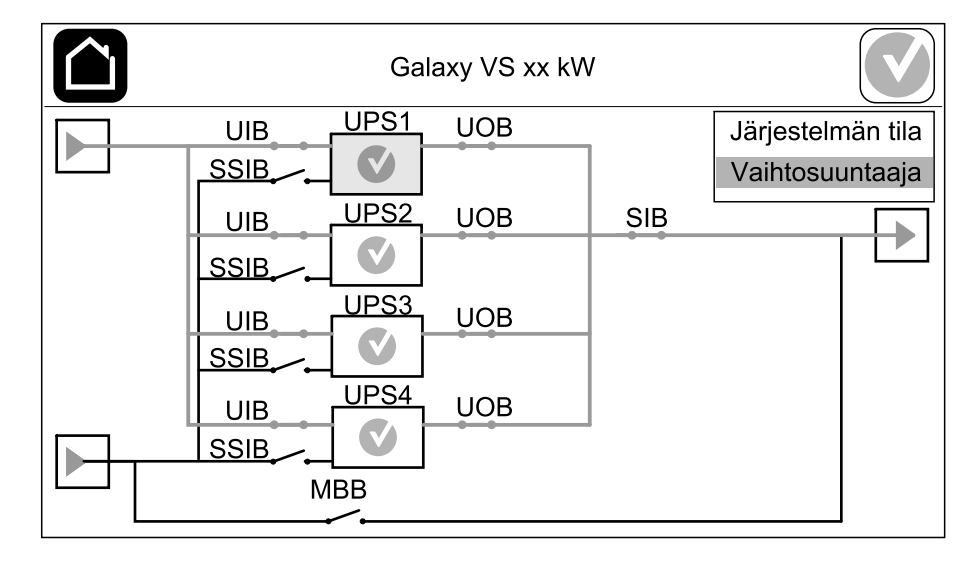

### Hälytystilan symboli

Hälytystilan symboli (kuvassa harmaa) näytön oikeassa yläkulmassa muuttuu UPS-järjestelmän hälytystilan mukaan.

|   | Vihreä: UPS-järjestelmässä ei ole hälytyksiä.                                                                                                    |  |  |
|---|----------------------------------------------------------------------------------------------------|--|--|
| i | Sininen: UPS-järjestelmässä on tiedotushälytyksiä. Napauta<br>hälytystilan symbolia avataksesi aktiivisten hälytysten lokin.                      |  |  |
|   | Keltainen: UPS-järjestelmässä on yksi tai useampi<br>varoitushälytys. Napauta hälytystilan symbolia avataksesi<br>aktiivisten hälytysten lokin.   |  |  |
| × | Punainen: UPS-järjestelmässä on yksi tai useampi kriittinen<br>hälytys. Napauta hälytystilan symbolia avataksesi aktiivisten<br>hälytysten lokin. |  |  |

### Valikkopuu

- Tila
  - Syöttö
  - Lähtö
  - Ohitus
  - Akku
  - Lämpötila
  - Rinnakkainen<sup>1</sup>
- Lokit
  - Hallinta<sup>2</sup>
    - Toimintatila
    - Vaihtosuuntaaja
    - Laturi
    - Ohjatut sekvenssit
- Määritys<sup>2</sup>
  - UPS
  - ∘ Lähtö
  - Akku
  - Korkean hyötysuhteen tila
  - Katkaisijat
  - Koskettimet ja releet
  - Verkko
  - Modbus
  - Muistutus
  - Yleinen
  - Tallenna/palauta
  - Päivityksen tila
  - Kuormien erottaminen
- Huolto
  - Summeri
  - Tilojen merkkivalot
  - Katkaisijan valo
  - Akku<sup>2</sup>
  - Käyttöajan kalibrointi<sup>2</sup>
  - Akun vaihto<sup>2</sup>
  - UPS-raportti<sup>2</sup>
- Tilastot
- Tietoja
- Uloskirjautuminen
- Lippupainike katso Näyttökielen asettaminen, sivu 37.

Osa valikoista sisältää useamman alavalikon kuin tässä oppaassa on kuvattu. Nämä alavalikot on merkitty harmaalla, ja ne ovat vain Schneider Electricin käyttöön ei-toivottujen kuormitusvaikutusten välttämiseksi. Myös muut valikkokohdat voivat näkyä harmaana tai puuttua näytöstä, jos niitä ei tarvita tai niitä ei ole vielä julkaistu kyseistä UPS-järjestelmää varten.

<sup>1.</sup> Tämä valikko on käytettävissä vain rinnakkaisjärjestelmässä.

<sup>2.</sup> Tähän valikkoon pääseminen edellyttää järjestelmänvalvojan kirjautumista.

## Hallintaosa

HUOMAUTUS: Poista etupaneeli päästäksesi käsiksi hallintaosaan.

Hallintaosa edestä

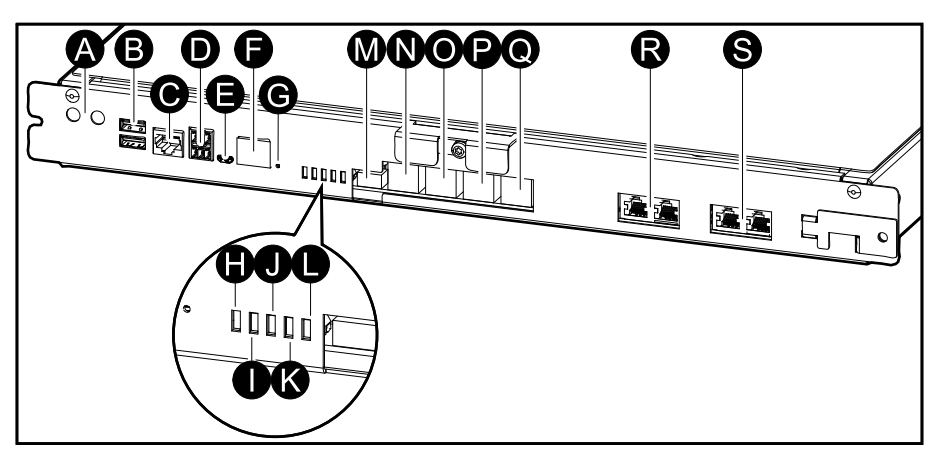

- A. Vaihtosuuntaajan ON/OFF-painikkeet
- B. USB-portit<sup>3</sup>
- C. Yleinen I/O<sup>3</sup>
- D. Modbus-portti<sup>3</sup>
- E. USB Mikro-B -portti<sup>3</sup>
- F. Verkkoportti<sup>3</sup>
- G. Kuittauspainike<sup>3</sup>
- H. Syötön merkkivalo<sup>4</sup>
- I. Vaihtosuuntaajan tilan merkkivalo<sup>4</sup>
- J. Lähdön merkkivalo<sup>4</sup>
- K. Ohitustilan merkkivalo4
- L. Akun tilan merkkivalo<sup>4</sup>
- M. Näytön virtalähde
- N. Näyttöportti
- O. Huoltoportti<sup>5</sup>
- P. Tulevaan käyttöön
- Q. Tulevaan käyttöön
- R. PBUS 16
- S. PBUS 26

<sup>3.</sup> Sisäänrakennettu verkonhallintakortti.

<sup>4.</sup> Katso Toimintatilan mukaiset tilan merkkivalot, sivu 63.

<sup>5.</sup> Huoltoporttia voi käyttää vain Schneider Electricin huoltoedustaja hyväksytyillä Schneider Electricin työkaluilla laitteen määrittämiseen, logien noutamiseen ja laiteohjelmiston päivittämiseen. Huoltoporttia ei saa käyttää mihinkään muuhun tarkoitukseen. Huoltoportti on aktiivinen vain, kun huoltoedustaja aktivoi yhteyden UPS-laitteesta manuaalisesti. Älä yhdistä verkkoon. Yhteyttä ei ole tarkoitettu verkkokäyttöön. Se saattaa aiheuttaa verkon toimintahäiriön.

<sup>6.</sup> Älä irrota UPS-laitteen toiminnan aikana. Älä yhdistä verkkoon. Yhteyttä ei ole tarkoitettu verkkokäyttöön. Se saattaa aiheuttaa verkon toimintahäiriön.

# Toimintatilat

Galaxy UPS -laitteella on kaksi eritasoista käyttötilaa:

- UPSin tila: Yksittäisen UPSin toimintatila. Katso UPSin tilat, sivu 14.
- Järjestelmän tila: Koko kuorman varaavan UPS-järjestelmän toimintatila. Katso Järjestelmän tilat, sivu 17.

# **UPSin tilat**

#### eConversion-tila

eConversion tarjoaa parhaimman suojauksen ja korkeimman hyötysuhteen yhdistelmän, minkä ansiosta UPS kuluttaa sähköä kolme kertaa vähemmän kaksoismuunnokseen verrattuna. eConversion on nykyään yleisesti suositeltu käyttötila, ja se on oletusarvoisesti käytössä UPSissa. Se voidaan kuitenkin poistaa käytöstä näyttövalikon kautta. Kun eConversion on käytössä, se voidaan asettaa aina aktiiviseksi tai näyttövalikon kautta määritettävän aikataulun mukaiseksi.

eConversion-käytössä UPS syöttää kuorman aktiivisen osan staattisen ohituksen kautta niin kauan kuin verkkovirtasyöttö on sallittujen arvojen sisällä. Rinnakkaisen vaihtomuuntimen käytön vuoksi UPSin tulotehokerroin pysyy kuorman tehokertoimesta riippumatta lähellä yhtä, sillä UPSin tulovirran kuorman loisteho vähenee huomattavasti. Jos verkkovirtasyöttö keskeytyy, vaihtosuuntaaja ylläpitää lähtöjännitettä, mikä takaa keskeytymättömän siirtymän eConversionista kaksoismuunnokseen. Akut ladataan, kun UPS on ECOnversion-tilassa ja yliaaltojen kompensointi on käytössä.

eConversion-tilaa voidaan käyttää Galaxy VS -UPSissa seuraavin ehdoin:

- UPSin kuorma on vähintään 5 %.
- Jännitteen vaihtelu on ≤10 % nimellisjännitteeseen nähden (säädettävä asetus 3–10 %).
- THDU on ≤5 %.

Jos nämä ehdot eivät täyty, UPS siirtyy käyttämään kaksoismuunnosta ja palaa eConversion-tilaan, kun ehdot täyttyvät uudelleen.

**HUOMAUTUS:** Kun rinnakkaisjärjestelmän yhdessä UPSissa muutetaan eConversion-tilan asetuksia, asetukset jaetaan kaikkiin rinnakkaisjärjestelmän UPSeihin.

**HUOMAUTUS:** Kun generaattori on käytössä ja taajuuden vaihtelua on havaittavissa (tyypillisesti pienentämisen vuoksi), on suositeltavaa määrittää syöttöliitin poistamaan korkean hyötysuhteen tilat käytöstä, kun generaattori on päällä.

**HUOMAUTUS:** Jos ulkoista synkronointia tarvitaan, eConversion on suositeltavaa käytöstä.

#### Kaksoismuunnos (normaali käyttö)

UPS syöttää kuormaa käyttäen UPS-virtaa. Kaksoismuunnostila luo pysyvästi täydellisen siniaallon järjestelmän lähtöön, mutta tämä toiminto kuluttaa myös enemmän sähköä.

## Akkukäyttö

Jos verkkovirtalähde ei tuota virtaa, UPS siirtyy akkukäyttöön ja syöttää kuormaa akuilta.

UPS-yksikkö voi siirtyä pyydettyyn staattiseen ohituskäyttöön, jos se saa siihen komennon näytön kautta. Pyydetyn staattisen ohituskäytön aikana kuormaa syötetään ohituslähteestä. Jos siinä havaitaan vika, UPS siirtyy joko kaksoismuunnostilaan (normaaliin käyttöön) tai pakotettuun staattiseen ohituskäyttöön. Jos pyydetyn staattisen ohituskäytön aikana on katkos verkkovirran syötössä, UPS siirtyy akkukäyttöön.

#### Pakotettu staattinen ohituskäyttö

UPS on pakotetussa staattisessa ohituskäytössä joko siksi, että UPS on antanut komennon tai koska käyttäjä on sammuttanut vaihtosuuntaajan UPSissa olevasta OFF-painikkeesta. Pakotetun staattisen ohituskäytön aikana kuormaa syötetään ohituslähteestä.

**HUOMAUTUS:** Pakotetun staattisen ohituskäytön aikana UPSin akut eivät ole käytettävissä varavirtalähteenä.

### Sisäinen huolto-ohituskäyttö sisäisellä huoltokatkaisijalla (IMB)

Kun sisäinen huoltokatkaisija (IMB) suljetaan, UPS siirtyy sisäiseen huoltoohituskäyttöön. Kuorma varataan käsittelemättömällä virralla ohituslähteestä. Sisäisellä huoltokatkaisijalla (IMB) käynnistetyn sisäisen huolto-ohituskäytön aikana virtamoduulit, staattinen ohituskytkinmoduuli ja hallintakaappi voidaan huoltaa ja vaihtaa. Sisäistä huoltokatkaisijaa (IMB) voi käyttää ainoastaan yksittäisjärjestelmissä ja yksinkertaistetuissa 1+1-rinnakkaisjärjestelmissä, joissa ei ole ulkoista huolto-ohituskatkaisijaa.

**HUOMAUTUS:** Sisäisen huolto-ohituskäytön aikana UPSin akut eivät ole käytettävissä varavirtalähteenä.

### Ulkoinen huolto-ohituskäyttö huolto-ohituskatkaisijalla (MBB)

Kun huolto-ohituskatkaisija on suljettu ulkoisessa huolto-ohituspaneelissa/kotelossa tai kolmannen osapuolen kytkinlaitteessa, UPS-järjestelmä siirtyy ulkoiseen huolto-ohituskäyttöön. Kuorma varataan käsittelemättömällä virralla ohituslähteestä. Huolto-ohituskatkaisijalla (MBB) käynnistetyn ulkoisen huoltoohituskäytön aikana koko UPSia voidaan huoltaa ja sen osia vaihtaa.

**HUOMAUTUS:** Ulkoisen huolto-ohituskäytön aikana UPSin akut eivät ole käytettävissä varavirtalähteenä.

#### Staattisen ohituksen valmiustila

Staattisen ohituksen valmiustila koskee ainoastaan yksittäisiä UPS-yksiköitä rinnakkaisjärjestelmässä. UPS siirtyy staattisen ohituksen valmiustilaan, jos se ei voi siirtyä pakotettuun staattisen ohituksen tilaan ja jos rinnakkaisjärjestelmän toiset UPS-yksiköt eivät pysty varaamaan kuormaa. Staattisen ohituksen valmiustilassa kyseessä olevan UPS-yksikön lähtö on sammutettuna. UPS siirtyy automaattisesti takaisin ensisijaiseen toimintatilaan, kun se on mahdollista.

**HUOMAUTUS:** Jos toiset UPSit eivät pysty syöttämään kuormaa, rinnakkaisjärjestelmä siirtyy pakotettuun staattisen ohitustilaan. Tällöin staattisen ohituksen valmiustilassa oleva UPS siirtyy pakotettuun staattiseen ohitustilaan.

#### Akkutestitila

UPS on akkutestitilassa, kun UPS suorittaa akun itsetestausta tai käyttöajan kalibrointia.

**HUOMAUTUS:** Akkutesti keskeytetään, jos verkkovirtalähteen virta katkeaa tai järjestelmässä on kriittinen hälytys ja UPS palaa normaaliin toimintaan, kun verkkovirta palaa.

#### **ECO-tila**

ECO-tilassa UPS käyttää pyydettyä staattista ohitusta kuorman tuottamiseen, kunhan virran laatu on sallittujen arvojen sisällä. Jos UPSissa havaitaan vika (esimerkiksi ohitus- tai lähtöjännite ylittää sallitut arvot tai virtakatko), UPS siirtyy joko kaksoismuunnostilaan (normaalikäyttöön) tai pakotettuun staattiseen ohitukseen. Siirto-olosuhteista riippuen kuorman syöttö voi keskeytyä minimaalisesti (enintään 10 ms:n ajaksi). Akut ladataan, kun UPS on ECO-tilassa. ECO-tilan pääasiallinen etu on sähkövirran säästäminen verrattuna kaksoismuunnoksen käyttöön.

**HUOMAUTUS:** Kun rinnakkaisjärjestelmän yhdessä UPSissa muutetaan ECO-tilan asetuksia, asetukset jaetaan kaikkiin rinnakkaisjärjestelmän UPSeihin.

#### Sammutettu-tila

UPS ei varaa kuormaa. Akut ladataan ja näyttö on päällä.

### Järjestelmän tilat

Järjestelmän tila ilmaisee koko UPS-järjestelmän (ympäröivän kytkinlaitteen mukaan lukien) lähtötilan ja sen, mikä lähde varaa kuorman.

#### eConversion-tila

eConversion tarjoaa parhaimman suojauksen ja korkeimman hyötysuhteen yhdistelmän, minkä ansiosta UPS kuluttaa sähköä kolme kertaa vähemmän kaksoismuunnokseen verrattuna. eConversion on nykyään yleisesti suositeltu käyttötila, ja se on oletusarvoisesti käytössä UPSissa. Se voidaan kuitenkin poistaa käytöstä näyttövalikon kautta. Kun eConversion on käytössä, se voidaan asettaa aina aktiiviseksi tai näyttövalikon kautta määritettävän aikataulun mukaiseksi.

eConversion-käytössä UPS-järjestelmä syöttää kuorman aktiivisen osan staattisen ohituksen kautta niin kauan kuin verkkovirtasyöttö on sallittujen arvojen sisällä. Rinnakkaisen vaihtomuuntimen käytön vuoksi UPS-järjestelmän tulotehokerroin pysyy kuorman tehokertoimesta riippumatta lähellä yhtä, sillä UPS-järjestelmän tulovirran kuorman loisteho vähenee huomattavasti. Jos verkkovirtasyöttö keskeytyy, vaihtosuuntaaja ylläpitää lähtöjännitettä, mikä takaa keskeytymättömän siirtymän eConversionista kaksoismuunnokseen. Akut ladataan, kun UPS-järjestelmä on ECOnversion-tilassa ja yliaaltojen kompensointi on käytössä.

eConversion-tilaa voidaan käyttää Galaxy VS -UPS-järjestelmässä seuraavin ehdoin:

- Rinnakkaisjärjestelmän kuorma on vähintään 5 %.
- Jännitteen vaihtelu on ≤10 % nimellisjännitteeseen nähden (säädettävä asetus 3–10 %).
- THDU on ≤5 %.

Jos nämä ehdot eivät täyty, UPS-järjestelmä siirtyy käyttämään kaksoismuunnosta ja palaa eConversion-tilaan, kun ehdot täyttyvät uudelleen.

**HUOMAUTUS:** Kun rinnakkaisjärjestelmän yhdessä UPSissa muutetaan eConversion-tilan asetuksia, asetukset jaetaan kaikkiin rinnakkaisjärjestelmän UPSeihin.

**HUOMAUTUS:** Kun generaattori on käytössä ja taajuuden vaihtelua on havaittavissa (tyypillisesti pienentämisen vuoksi), on suositeltavaa määrittää syöttöliitin poistamaan korkean hyötysuhteen tilat käytöstä, kun generaattori on päällä.

**HUOMAUTUS:** Jos ulkoista synkronointia tarvitaan, eConversion on suositeltavaa käytöstä.

#### Vaihtosuuntaajakäyttö

Kun järjestelmän toimintatila on vaihtosuuntaajakäyttö, vaihtosuuntaajat varaavat kuorman. Vaihtosuuntaajakäytössä UPSin tila voi olla joko kaksoismuunnos (normaali käyttö) tai akkukäyttö.

#### Pyydetty staattinen ohituskäyttö

Kun UPS-järjestelmä on pyydetyssä staattisessa ohituskäytössä, kuorma syötetään ohituslähteestä. Jos siinä havaitaan vika, UPS-järjestelmä siirtyy joko vaihtosuuntaajakäyttöön tai pakotettuun staattiseen ohituskäyttöön.

#### Pakotettu staattinen ohituskäyttö

UPS-järjestelmä on pakotetussa staattisessa ohituskäytössä joko siksi, että UPSjärjestelmä on antanut komennon, tai koska käyttäjä on sammuttanut vaihtosuuntaajan UPSien OFF-painikkeesta. Pakotetun staattisen ohituskäytön aikana kuormaa syötetään suoraan ohituslähteestä käsittelemättömällä virralla.

**HUOMAUTUS:** Pakotetun staattisen ohituskäytön aikana UPS-järjestelmän akut eivät ole käytettävissä varavirtalähteenä.

#### Huolto-ohituskäyttö

Huolto-ohituskäytön aikana kuormaa syötetään suoraan ohituslähteestä käsittelemättömällä virralla huolto-ohituskatkaisijan kautta.

**HUOMAUTUS:** Huolto-ohituskäytön aikana akut eivät ole käytettävissä varavirtalähteenä.

#### **ECO-tila**

ECO-tilassa UPS-järjestelmä käyttää pyydettyä staattista ohitusta kuorman tuottamiseen, kunhan virran laatu on sallittujen arvojen sisällä. Jos UPSjärjestelmässä havaitaan vika (esimerkiksi ohitus- tai lähtöjännite ylittää sallitut arvot), UPS siirtyy välittömästi joko normaalikäyttöön tai pakotettuun staattiseen ohitukseen. Siirto-olosuhteista riippuen kuorman syöttö voi keskeytyä minimaalisesti (enintään 10 ms:n ajaksi). Akut ladataan, kun UPS-järjestelmä on ECO-tilassa. ECO-tilan pääasiallinen etu on sähkövirran säästäminen verrattuna kaksoismuunnoksen käyttöön.

**HUOMAUTUS:** Kun rinnakkaisjärjestelmän yhdessä UPSissa muutetaan ECO-tilan asetuksia, asetukset jaetaan kaikkiin rinnakkaisjärjestelmän UPSeihin.

#### Sammutettu-tila

UPS-järjestelmä ei varaa kuormaa. Akut ladataan ja näyttö on päällä.

# Määritys

# UPS-syötön määrittäminen

**HUOMAUTUS:** Tämä määritys on pakollinen UPSin oikean toiminnan kannalta.

- 1. Napauta Määritys > UPS.
  - a. Aseta Syöttävän verkon määritys arvoon Yksittäinen syöttö tai Kahdennettu syöttö.
  - b. Valitse Vaihtosuuntaajan autom. käynn., jos haluat ottaa automaattisen käynnistyksen käyttöön. Kun vaihtosuuntaajan automaattinen käynnistys on käytössä, vaihtosuuntaaja käynnistyy automaattisesti, kun syöttöjännite palaa akun tyhjentymisestä johtuneen sammumisen jälkeen.

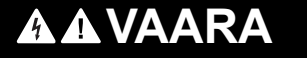

#### SÄHKÖISKUN, RÄJÄHDYKSEN TAI VALOKAAREN VAARA

Suorita aina asianmukainen vahinkokäynnistyksen esto, ennen kuin alat käsitellä UPS-laitetta. UPS, jossa automaattinen käynnistys on käytössä, käynnistyy automaattisesti, kun verkkovirta kytketään jälleen päälle.

Ohjeiden huomiotta jättäminen voi aiheuttaa vakavan vamman tai hengenvaaran.

c. Aseta **Järjestelmässä on muuntaja** kohtaan **Järjestelmässä ei** muuntajaa, Syöttömuuntaja tai Lähtömuuntaja.

| Määritys UPS                                                              |        |
|---------------------------------------------------------------------------|--------|
| Syöttävän verkon määritys  Vksittäinen syöttö                             |        |
| 🔘 Kahdennettu syöttö                                                      |        |
| Vaihtosuuntaajan autom. käynn. 🗹                                          |        |
| Järjestelmässä on muuntaja Järjestelmässä ei muuntajaa $oldsymbol{ abla}$ | ]      |
|                                                                           |        |
| ОК Ре                                                                     | eruuta |

2. Napauta **OK**, niin tehdyt asetukset tallentuvat.

## Lähdön määrittäminen

UPS

**HUOMAUTUS:** Tämä määritys on pakollinen UPSin oikean toiminnan kannalta.

- 1. Napauta Määritys > Lähtö.
  - a. Aseta Vaihtojännite ph-ph arvoon 200 VAC, 208 VAC, 220 VAC, 380 VAC, 400 VAC, 415 VAC tai 480 VAC määrityksestä riippuen. (Kaikki jännitteet eivät ole käytettävissä kaikilla alueilla.)
  - b. Aseta Taajuuden arvoksi 50 Hz ±1,0, 50 Hz ±3,0, 50 Hz ±10,0, 60 Hz ±1,0, 60 Hz ±3,0 tai 60 Hz ±10,0 kokoonpanon mukaan.
  - c. Napauta **OK** tallentaaksesi asetukset ja napauta nuolikuvaketta siirtyäksesi seuraavalle sivulle.

| Määri     | tys Läht   | ö |               |               |
|-----------|------------|---|---------------|---------------|
| Vaihtojär | nite ph-ph |   | Таа           | juus          |
| 200VAC    | © 380VAC   |   | ◯50Hz +/-1.0  | ◯60Hz +/-1.0  |
| © 208VAC  | ◎400VAC    |   | ◯50Hz +/-3.0  | ◎60Hz +/-3.0  |
| ©220VAC   | ◎415VAC    |   | ◯50Hz +/-10.0 | ◯60Hz +/-10.0 |
|           | ○480VAC    |   |               |               |
|           |            |   |               |               |
|           |            |   |               |               |
|           | E          | ) |               | K Peruuta     |

- d. Aseta **Ohituksen ja lähdön rajat (%)**. Ohituksen ja lähdön rajaväli on +3 +10 %, oletus on +10 %.
- e. Aseta **Jännitteen tasaus (%)**. UPSin lähtöjännitettä voi säätää enintään ±3 %, mikä tasaa vaihtelevia kaapelien pituuksia.
- f. Aseta **Ylikuorman raja (%)**. Ylikuorman väli on 0–100 %, oletus on 75 %.
- g. Aseta Muuntajan jännitteen tasaus (%). Muuntajan jännitteen tasausväli on 0–3 %, oletus on 0 %. Katso lisätietoja kohdasta Lähtömuuntajan jännitteen tasaus, sivu 21 ja sen hetkisen lähtömuuntajan määritys kohdasta UPS-syötön määrittäminen, sivu 19.
- h. Napauta OK, niin tehdyt asetukset tallentuvat.

| Määritys Lähtö                  |              |
|---------------------------------|--------------|
| Ohituksen ja lähdön rajat (%)   | xx           |
| Jännitteen tasaus (%)           | xx           |
| Ylikuorman raja (%)             | XX           |
| Muuntajan jännitteen tasaus (%) | xx           |
|                                 | 2 OK Peruuta |

#### Lähtömuuntajan jännitteen tasaus

Lähtömuuntaja voidaan tasata ja lähtöjännitteen pienenemistä (0–3 %) tasapainottaa.

- 1. Irrota kuorma UPSista.
- 2. Mittaa jännite muuntajan lähtöpuolelta, kun kuorma on 0 %, ja säädä UPSin lähtöjännitettä manuaalisesti **Jännitteen tasaus (%)** -asetuksesta, joka tasaa mahdollisen jännitteen poikkeaman
- 3. Liitä kuorma UPSiin.
- 4. Mittaa jännite jälleen muuntajan lähtöpuolelta, kun kuorma on X %, ja säädä UPSin lähtöjännitettä **Muuntajan jännitteen tasaus (%)** -asetuksesta, joka tasaa muuntajan jännitteen pienenemistä.

Tietyn muuntajan kuorman edellyttämällä jännitteen tasauksella säädetään lähtöjännitettä UPSissa automaattisesti ja lineaarisesti sekä lähdön kuormaprosentin mukaisesti.

# Akkujärjestelmän määrittäminen

# 

#### SÄHKÖISKUN, RÄJÄHDYKSEN TAI VALOKAAREN VAARA

Akkujen määrityksien tekijän oltava pätevä henkilö, joka tuntee akut, akkumääritykset ja tarvittavat varotoimenpiteet.

Ohjeiden huomiotta jättäminen voi aiheuttaa vakavan vamman tai hengenvaaran.

- 1. Napauta Määritys > Akku.
- 2. Valitse akkujärjestelmän tyyppi:
  - a. Valitse **Vakio**, jos käytät Galaxy VS -vakioakkujärjestelmää, ja valitse pudotusvalikosta käyttämäsi akun järjestelmä.
  - b. Valitse **Modulaarinen**, jos käytät modulaarista Galaxy VS -akkujärjestelmää.
  - c. Valitse Mukautettu, jos käytät mukautettua akkujärjestelmää.

| Määritys          | Akku         |            |
|-------------------|--------------|------------|
| Akk               | ujärjestelmä |            |
| Vakio             | O Mukau      | ıtettu     |
| GVSXXXXX 🔻        | Yleiset as   | setukset   |
| Modulaarinen      | Erityiset a  | setukset   |
| Yleiset asetukset |              | OK Peruuta |

3. Napauta Yleiset asetukset ja aseta seuraavat parametrit:

**HUOMAUTUS:** Napauta kullakin sivulla **OK** tallentaaksesi asetukset ja napauta nuolikuvaketta siirtyäksesi seuraavalle sivulle. Vain kolme ensimmäistä asetusta on käytettävissä modulaarisissa akkujärjestelmissä.

| Akkukatkaisijaan yhdistettyjen akustojen määrä/<br>Modulaaristen akkukoteloiden määrä | Aseta akkukatkaisijaan yhdistettyjen akustojen määrä<br>/ Aseta UPSiin yhdistettyjen modulaaristen<br>akkukoteloiden määrä                                                                                                    |
|---------------------------------------------------------------------------------------|----------------------------------------------------------------------------------------------------|
| Lyhyt akkuaika -varoitus (s)                                                          | Aseta jäljellä olevalle sekuntimääräiselle akkuajalle<br>kynnysarvo, joka aktivoi lyhyt akkuaika -varoituksen.                                                                                                    |
| Latauskapasiteetti (%)                                                                | Aseta maksimilatauskapasiteetti prosentteina UPSin nimellisteholuokasta.                                                                                                    |
| Minimiarvo (°C)                                                                       | Aseta pienin hyväksyttävä akkulämpötila celsius- tai<br>fahrenheitasteina. Arvon alapuoliset lämpötilat<br>aktivoivat hälytyksen.                                                                                                    |
| Maksimiarvo (°C)                                                                      | Aseta suurin hyväksyttävä akkulämpötila celsius- tai<br>fahrenheitasteina. Arvon yläpuoliset lämpötilat<br>aktivoivat hälytyksen.                                                                                                    |
| Laturin automaattinen teholataustila                                                  | Valitse, jos haluat ottaa laturin automaattisen<br>teholataustilan käyttöön. Toiminto siirtää laturin<br>automaattisesti teholataustilaan, kun järjestelmä on<br>ollut akkukäytössä.                                                                                |
| Jaksottainen lataustila                                                               | Valitse, jos haluat ottaa jaksottaisen lataustilan<br>käyttöön.<br>Jaksottaisen latauksen aikana järjestelmä vaihtelee<br>ylläpitovarauksen ja lepotilan välillä. Toiminto ylläpitää<br>akun varaustilaa jatkuvasti rasittamatta akkua<br>kestoylläpitovarauksella. |
| Testien väli                                                                          | Aseta UPSin suorittamien akkutestien taajuusväli.                                                                                                    |
| Testipäivä                                                                            | Aseta viikonpäivä, jolloin akkutesti suoritetaan.                                                                                                    |
| Testin aloitus (tt:mm)                                                                | Aseta kellonaika, jolloin akkutesti suoritetaan.                                                                                                    |

# 4. Vain mukautetulle akkujärjestelmälle: Napauta Erityiset asetukset ja aseta seuraavat parametrit:

**HUOMAUTUS:** Napauta kullakin sivulla **OK** tallentaaksesi asetukset ja napauta nuolikuvaketta siirtyäksesi seuraavalle sivulle.

| Akkutyyppi                                    | Valitse akkutyyppi.                                                                                                    |
|-----------------------------------------------|----------------------------------------------------------------------------------------------------|
| Akun keskipiste yhdistetty                    | Valitse, jos akun keskipiste on yhdistetty.                                                                                                    |
| Poista lämpöt.valv. käyt.                     | Valitse, jos haluat poistaa akun lämpötilan valvonnan käytöstä.                                                                                                    |
| Akkukapasiteetti / akku (Ah)                  | Aseta akkukapasiteetti akkua kohden<br>ampeeritunneissa kuhunkin akkukatkaisijaan<br>yhdistetylle akkuryhmälle.                                                                                                    |
| Rinnakkaisten akkustringien määrä             | Aseta rinnakkain yhdistettyjen akkustringien määrä<br>kuhunkin akkukatkaisijaan yhdistetylle akkuryhmälle.                                                                                                    |
| Akkujen määrä / string                        | Aseta stringikohtainen akkujen määrä.                                                                                                    |
| Akkukennojen määrä / akku                     | Aseta akkukohtainen akkukennojen määrä.                                                                                                    |
| Kennojännite (V)                              | Aseta <b>ylläpitovaraukselle</b> kennokohtainen jännite.<br>Ylläpitovaraus on latauksen perustoiminto, joka on<br>saatavissa kaikille akkutyypeille ja jonka laturi<br>automaattisesti käynnistää.                                                                                                    |
|                                               | Aseta <b>teholataukselle</b> kennokohtainen jännite.<br>Teholataus mahdollistaa nopean lataamisen, jolloin<br>tyhjäksi purkautuneen akun voi pikaladata täyteen.                                                                                                    |
|                                               | Aseta <b>tasauslataukselle</b> kennokohtainen jännite.<br>Tasauslatausta käytetään tasattaessa<br>vahingoittunutta märkäakkua. Lataustapaa voi käyttää<br>suurimmalla mahdollisella jännitetasolla. Kun akku on<br>tasauslatauksessa, märkäakusta haihtuu vettä, joka<br>pitää täyttää latauksen päätyttyä.                                                                        |
| Latauksen kesto (s)                           | Aseta <b>teho-</b> ja <b>tasauslatauksen</b> kesto sekunneissa.                                                                                                    |
| Sammut. loppujännite / kenno (V)              | Aseta kennokohtainen jännitetaso, kun akku pitää sammuttaa.                                                                                                    |
| Nimellislämpötila (°C)/Nimellislämpötila (°F) | Aseta nimellislämpötila celsius- tai fahrenheitasteina.                                                                                                    |
| Latausvirran taso                             | Aseta latausvirran taso.                                                                                                    |
| Salli teholataus                              | Valitse, jos haluat sallia akun teholatauksen.<br>Teholataus mahdollistaa nopean lataamisen, jolloin<br>tyhjäksi purkautuneen akun voi pikaladata täyteen.                                                                                                    |
| Salli akun syväpurkaus                        | Valitse tämä salliaksesi akkujen syväpurkaus, kun<br>UPS on akkukäytössä. Toiminnon avulla akkujen<br>lataus purkaantuu suositeltua jännitetasoa<br>matalammalle tasolle. Tämä saattaa vioittaa akkuja.                                                                                                    |
| Ota akun automaattinen irrotus käyttöön       | <ul> <li>Valitse tämä, jos haluat ottaa käyttöön akkujen<br/>automaattisen irrotuksen. Kun UPS-järjestelmän lähtö<br/>ei ole toiminnassa eikä se pysty lataamaan akkuja,<br/>toiminto laukaisee akkukatkaisijat, jotta akku ei<br/>syväpurkaudu seuraavan ajanjakson kuluttua:</li> <li>Kahden viikon kuluttua.</li> <li>Kymmenen minuutin kuluttua, kun kennon jännite</li> </ul> |
|                                               | on alle alhaisen akun sammumistason.                                                                                                    |

- 1. Napauta Määritys > Korkean hyötysuhteen tila.
- 2. Valitse Korkean hyötysuhteen tila: Poista käytöstä ECO-tila tai eConversion.

**HUOMAUTUS:** Ota **ECO-tila** käyttöön ottamalla yhteyttä Schneider Electriciin.

- 3. Valitse eConversion, harmonistenkorvaus, jos tarpeellista.
- 4. Valitse Korkean hyötysuhteen aikataulu: Aktiivinen aikataulussa, Aina aktiivinen tai Ei käytössä.
  - a. Jos valitset **Aktiivinen aikataulussa**, napauta **Aikataulu** ja aseta ja ota käyttöön tarvittava(t) aikataulu(t).

# Katkaisijoiden määrittäminen

**HUOMAUTUS:** Tämä määritys on pakollinen UPSin oikean toiminnan kannalta.

- 1. Napauta Määritys > Katkaisijat.
- Napauta eri katkaisijoita kytkentätilakaaviossa määrittääksesi, mitkä katkaisijat ovat UPS-järjestelmässä. Valintamerkki √ ruudussa tarkoittaa, että katkaisija on käytössä, tyhjä neliö tarkoittaa, että katkaisija ei ole käytössä, ja harmaa tarkoittaa, että katkaisija määritetään automaattisesti UPSjärjestelmässä.

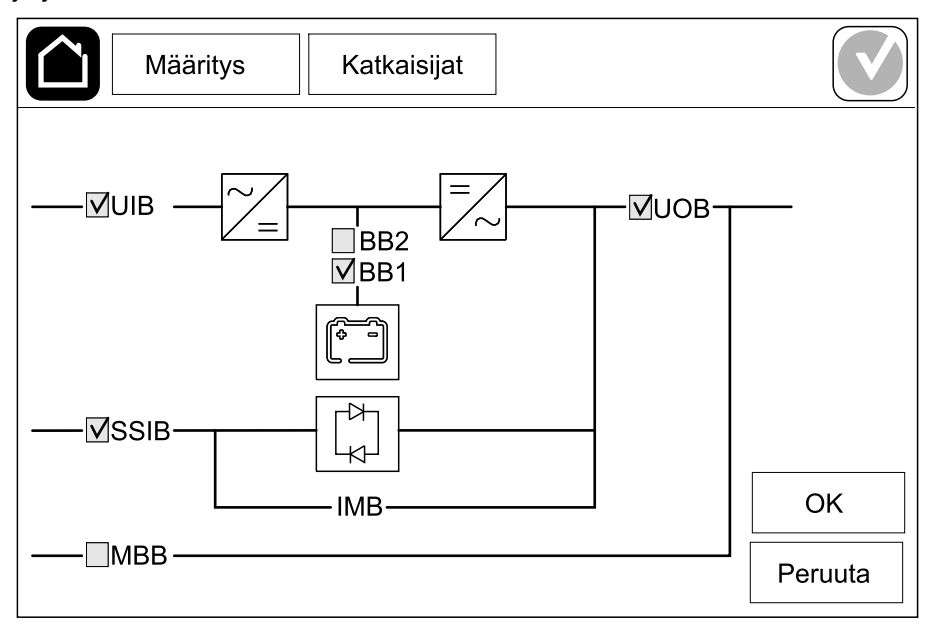

**HUOMAUTUS:** UPS voi valvoa enintään kahta akkukatkaisijaa vakioakkujärjestelmässä. UPS voi valvoa enintään neljää akkukatkaisijaa modulaarisessa akkujärjestelmässä. UPS määrittää tämän automaattisesti. Kytkentätilakaaviossa näkyy vain yksi akkukatkaisija (BB), vaikka useampi akkukatkaisija olisi kytketty ja määritetty valvontaa varten. Jos yksi tai useampi valvotuista akkukatkaisijoista on suljettu, kytkentätilakaavion BB näkyy kiinni olevana. Jos kaikki valvotut akkukatkaisijat ovat auki, kytkentätilakaavion BB näkyy auki olevana.

3. Napauta OK, niin tehdyt asetukset tallentuvat.

# Tuloliittimien määrittäminen

- 1. Napauta **Määritys > Koskettimet ja releet** ja valitse tuloliitin, jonka haluat määrittää.
- 2. Valitse pudotusvalikosta toiminto valitulle syöttöliittimelle:

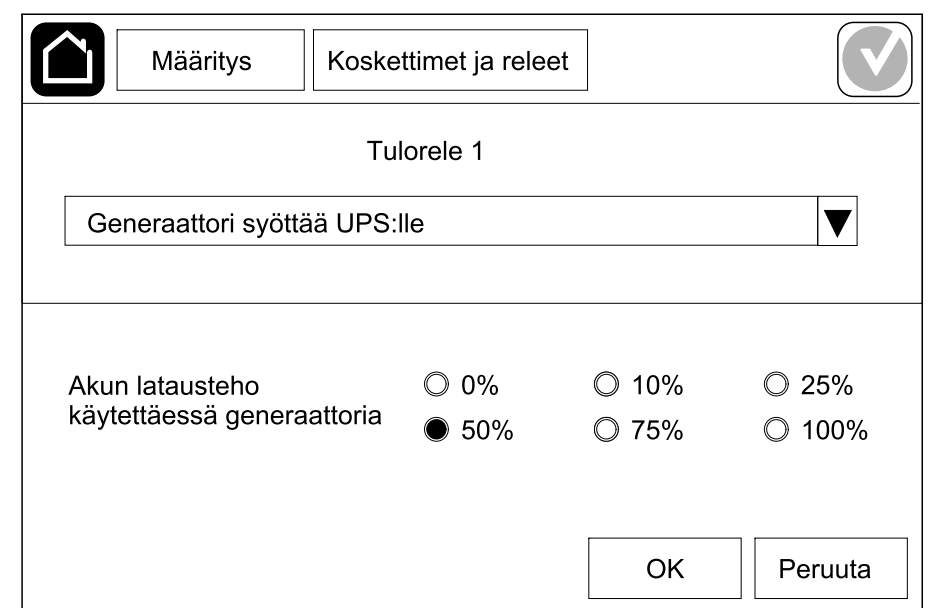

| <b>Ei mitään</b> : Tälle syöttöliittimelle ei ole määritetty mitään toimintoa.                                                                 | Generaattori syöttää virtaa UPSille: Ilmaisee, että<br>UPS toimii generaattorilla. Sinun on myös valittava<br>akun latausvirran rajoitus, kun UPS toimii<br>generaattorilla. Aseta Akun latausteho käytettäessä<br>generaattoria arvoon 0 % (ei latausta), 10 %, 25 %,<br>50 %, 75 % tai 100 % (täysi lataus). Kohdan Akun<br>latausteho käytettäessä generaattoria voi valita<br>vain tälle toiminnolle. |
|----------------------------------------------------------------------------------------------------|----------------------------------------------------------------------------------------------------|
| Maavika: Ilmaisee, että järjestelmässä on maavika.                                                                                             | <b>Akkutilan tuuletus ei toimi</b> : Ilmaisee, että akkutilan<br>tuuletus ei toimi. Kun tulo on aktiivinen, akkulaturi<br>sammuu.                                                                                                    |
| Käyttäjän määrittämä 1: Yleiskäytön syöttö.                                                                                                    | <b>Ulkoisessa akkuvalvonnassa havaittiin vika</b> :<br>Ilmaisee, että ulkoinen akkuvalvonta on havainnut<br>vian. Kun tulo on aktiivinen, UPS lähettää hälytyksen<br>(ei muita toimintoja).                                                                                                    |
| Käyttäjän määrittämä 2: Yleiskäytön syöttö.                                                                                                    | Korkean hyötysuhteen tila poistettu käytöstä: Jos<br>tämä tulo on aktivoitu, UPS ei voi siirtyä korkean<br>hyötysuhteen tilaan (ECO-tila ja eConversion-tila) tai<br>se poistuu aktiivisesta korkean hyötysuhteen tilasta.                                                                                                    |
| Ulkoisen energiavaraston valvonta havaitsi<br>vähäisen virheen: Ilmaisee, että ulkoisen<br>energiavaraston valvonta havaitsi vähäisen virheen. | <b>Ulkoinen signaali sammuttaa laturin</b> : Jos tämä tulo<br>on aktivoitu, laturi kytkeytyy pois päältä ulkoisesta<br>laitteesta tulevasta signaalista, esimerkiksi ulkoisesta<br>energiavarastosta tulevasta signaalista.                                                                                                    |
| Ulkoisen energiavaraston valvonta havaitsi<br>tärkeän virheen: Ilmaisee, että ulkoisen<br>energiavaraston valvonta havaitsi tärkeän virheen.   | <b>Muuntajan lämpötila on liian korkea</b> : Tulo ilmaisee,<br>että muuntaja on antanut korkeaa lämpötilaa<br>koskevan hälytyksen.                                                                                                    |

3. Napauta **OK**, niin tehdyt asetukset tallentuvat.

# Lähtöreleiden määrittäminen

- 1. Napauta Määritys > Koskettimet ja releet ja valitse lähtörele, jonka haluat määrittää.
- 2. Aseta Viive (s).
- 3. Valitse, otetaanko Virran tarkistustila käyttöön (oletuksena poistettu käytöstä).

Kun **Virran tarkistustila** on käytössä, lähtörele on aktivoitu, ja sen aktivointi poistuu, kun lähtöreleeseen määritetyt tapahtumat tapahtuvat (yleensä aktivoitu).

Kun **Virran tarkistustila** ei ole käytössä, lähtörelettä ei ole aktivoitu, ja se aktivoituu, kun lähtöreleelle määritetyt tapahtumat tapahtuvat (yleensä ei aktivoitu).

Virran tarkistustila otetaan käyttöön erikseen joka lähdölle. Sen avulla voidaan havaita, jos lähtörele ei toimi.

- Jos virransyöttö lähtöreleisiin katkeaa, kaikkiin lähtöreleisiin liittyvät tapahtumat ilmaistaan.
- Jos yhtä lähtörelettä ei voi käyttää, kyseiseen lähtöreleeseen liittyvät tapahtumat ilmaistaan.
- Valitse tapahtumat, jotka haluat määrittää lähtöreleelle. Napauta kullakin sivulla OK tallentaaksesi asetukset ja napauta nuolikuvaketta siirtyäksesi seuraavalle sivulle.

| Määritys Koskettimet ja releet    |       |
|-----------------------------------|-------|
| Lähtörele 1                       |       |
| Viive (s) 11 Virran tarkistustila |       |
|                                   |       |
| UPS:n yleishälytys                |       |
| UPS-tiedotushälytys               |       |
| UPSin varoitushälytys             |       |
|                                   |       |
|                                   | ruuta |

**HUOMAUTUS:** Samalle lähtöreleelle on mahdollista määrittää useita toimintoja.

| <b>UPS:n yleishälytys</b> : Lähtö käynnistyy, kun UPSille on mikä tahansa hälytys.                                                                                   | <b>UPS huoltotilassa</b> : Lähtö käynnistyy, kun laitteen<br>lähtökatkaisija (UOB) on avattu, jolloin UPS siirtyy<br>huoltotilaan. UPS ei varaa kuormaa. |  |
|----------------------------------------------------------------------------------------------------|----------------------------------------------------------------------------------------------------|--|
| <b>UPS-tiedotushälytys</b> : Lähtö käynnistyy, kun UPSille on tiedotushälytys.                                                                                       | <b>Ulkoinen vika</b> : Lähtö käynnistyy, kun UPS tunnistaa<br>ulkoisen vian.                                                                             |  |
| <b>UPSin varoitushälytys</b> : Lähtö käynnistyy, kun<br>UPSille on varoitushälytys.                                                                                  | Tuuletin ei toimi: Lähtö käynnistyy, kun yksi tai useampi tuuletin ei toimi.                                                                             |  |
| <b>UPSin kriittinen hälytys</b> : Lähtö käynnistyy, kun<br>UPSille on kriittinen hälytys.                                                                            | <b>Akun jännite alhainen</b> : Lähtö käynnistyy, kun akun jännite on kynnysarvon alapuolella.                                                            |  |
| <b>Järjestelmän yleishälytys</b> : Lähtö käynnistyy, kun<br>järjestelmälle on mikä tahansa hälytys.                                                                  | <b>Akku ei toimi asianmukaisesti</b> : Lähtö käynnistyy, kun akut eivät toimi oikein.                                                                    |  |
| Järjestelmän tiedotushälytys: Lähtö käynnistyy, kun järjestelmälle on tiedotushälytys.                                                                               | <b>Akku on irrotettu</b> : Lähtö käynnistyy, kun akut on irrotettu tai akkukatkaisijat ovat auki.                                                        |  |
| Järjestelmän varoitushälytys: Lähtö käynnistyy, kun järjestelmälle on varoitushälytys.                                                                               | Vaihtosuuntaajan ylikuormitus: Lähtö käynnistyy ylikuormitustilassa UPSin ollessa muunninkäytössä.                                                       |  |
| Järjestelmän kriittinen hälytys: Lähtö käynnistyy, kun järjestelmälle on kriittinen hälytys.                                                                         | <b>Lähdön ylikuormitus</b> : Lähtö käynnistyy<br>ylikuormitustilassa UPSin ollessa muunninkäytössä<br>tai ohituskäytössä.                                |  |
| <b>UPS normaalikäytössä</b> : Lähtö käynnistyy UPSin ollessa normaalikäytössä.                                                                                       | <b>Tulo ei rajoissa</b> : Lähtö käynnistyy, kun syöttö ei ole rajoissa.                                                                                  |  |
| <b>UPS akkukäytössä</b> : Lähtö käynnistyy UPSin ollessa akkukäytössä.                                                                                               | <b>Ohitus ylittää sallitut arvot</b> : Lähtö käynnistyy, kun ohitus ylittää sallitut arvot.                                                              |  |
| <b>UPS staattisessa ohituskäytössä</b> : Lähtö käynnistyy<br>UPSin ollessa pakotetussa staattisessa<br>ohituskäytössä tai pyydetyssä staattisessa<br>ohituskäytössä. | <b>EPO aktiivinen</b> : Lähtö käynnistyy, kun EPO on aktivoitu.                                                                                          |  |
| <b>UPS huolto-ohituskäytössä</b> : Lähtö käynnistyy<br>UPSin ollessa sisäisessä tai ulkoisessa huolto-<br>ohituskäytössä.                                            | Kuormien erottaminen: Lähtö käynnistyy UPSin ollessa akkukäytössä ja akun varaustilan saavuttaessa määritetyn kynnysarvon.                               |  |

5. Napauta **OK**, niin tehdyt asetukset tallentuvat.

## Verkon määrittäminen

UPS

Verkon voi määrittää sisäistä ja valinnaista verkonhallintakorttia (NMC) varten.

- Napauta Määritys > Verkko > IPv4 ja valitse Sisäinen NMC määrittääksesi sisäisen verkonhallintakortin tai Valinnainen NMC määrittääksesi valinnaisen verkonhallintakortin.
  - a. Aseta Osoitetila arvoon Manuaalinen, BOOTP tai DCHP.
  - b. Voit myös poistaa verkon käytöstä valitsemalla **Poista sisäinen NMC** IPv4 käytöstä / Poista käytöstä valinnainen NMC IPv4.
  - c. Napauta **OK**, niin tehdyt asetukset tallentuvat.

| Määritys           | Verkko            |     |         |
|--------------------|-------------------|-----|---------|
| Ei käyt. integro   | bitu NMC IPv4 🛛 🗹 |     |         |
| Osoitetila         | Manuaalinen       |     | DHCP    |
| IP-järjestelmä     | 123 12            | 0 0 |         |
| Aliverkon peite    | 0 0               | 0 0 |         |
| Oletusyhdyskäytävä | 0 0               | 0 0 |         |
|                    |                   |     |         |
|                    |                   | ОК  | Peruuta |

- 2. Napauta **Määritys > Verkko > IPv6** ja valitse **Sisäinen NMC** määrittääksesi sisäisen verkonhallintakortin tai **Valinnainen NMC** määrittääksesi valinnaisen verkonhallintakortin.
  - a. Aseta DHCPv6-tila arvoon Osoite ja muut tiedot, Vain muut kuin osoitetiedot tai IPv6 ei koskaan.
  - b. Valitse Autom. määritys tai Manuaalinen.
  - voit myös poistaa verkon käytöstä valitsemalla Poista sisäinen NMC IPv6 käytöstä / Poista käytöstä valinnainen NMC IPv6.
  - d. Napauta **OK**, niin tehdyt asetukset tallentuvat.

| Määritys Verkko                |                                            |  |  |
|--------------------------------|--------------------------------------------|--|--|
| Ei käyt. integroitu NMC IPv6 🗹 | DHCPv6-tila                                |  |  |
|                                | Osoite ja muut tiedot                      |  |  |
| ✓ Automaatt. määritys          | igodoldoldoldoldoldoldoldoldoldoldoldoldol |  |  |
| Manuaalinen                    | IPv6 ei koskaan                            |  |  |
| IP-järjestelmä                 |                                            |  |  |
| Oletusyhdyskäytävä             |                                            |  |  |
|                                |                                            |  |  |
| Nykyinen osoite                | OK Peruuta                                 |  |  |

# Modbusin määrittäminen

Modbus voidaan määrittää sisäistä ja valinnaista verkonhallintakorttia (NMC) varten.

- 1. Napauta Määritys > Modbus ja valitse Sisäinen NMC määrittääksesi sisäisen verkonhallintakortin tai Valinnainen NMC määrittääksesi valinnaisen verkonhallintakortin.
  - a. Ota käyttöön tai poista käytöstä Sarja-Modbus.
  - b. Aseta Pariteetti arvoon Ei mitään, Parillinen tai Pariton.
  - c. Aseta Stop-bitti arvoon 1 tai 2.
  - d. Aseta Siirtonopeus arvoon 2400, 9600, 19200 tai 38400.
  - e. Aseta Kohteen yksilöllinen tunnus numeroon välillä 1-247.

**HUOMAUTUS:** Jokaisessa väylässä olevassa laitteessa on oltava täsmälleen samat asetukset lukuun ottamatta laitteen osoitetta, **Kohteen yksilöllinen tunnus**, jonka on oltava eri jokaiselle laitteelle. Millään kahdella väylässä olevalla laitteella ei voi olla samaa osoitetta.

| Määritys                       | Modb         | us          |             |         |
|--------------------------------|--------------|-------------|-------------|---------|
|                                | Sarja-Mo     | odb         |             |         |
| Ei käyt.                       | $\checkmark$ |             |             |         |
| Pariteetti                     | Ei mitäär    | n ©Parillir | nen OParito | n       |
| Stop-bitti                     | • 1          | 02          |             |         |
| Siirtonopeus                   | • 2400       | ◎9600       | ◯19200      | ◯38400  |
| Kohteen yksilöllin<br>\[1–247] | en tunnus    |             | ]           |         |
|                                | E            |             | ОК          | Peruuta |

- f. Napauta **OK** tallentaaksesi asetukset ja napauta nuolikuvaketta siirtyäksesi seuraavalle sivulle.
- g. Ota käyttöön tai poista käytöstä TCP Modbus.
- h. Valitse Portti 502 tai Portti [5000-32768].

| Määritys          | Modbus                      |            |
|-------------------|-----------------------------|------------|
| Ei käyt.          | TCP Modbus                  |            |
| Portti 502        | 0                           |            |
| Portti [5000–3270 | 68]                         |            |
|                   |                             |            |
|                   | $\bigoplus_{2/2} \bigoplus$ | OK Peruuta |

i. Napauta **OK**, niin tehdyt asetukset tallentuvat.

# **UPSin nimen asettaminen**

- 1. Napauta Määritys > Yleinen > UPSin nimi.
- 2. Aseta UPSin nimi.
- 3. Napauta OK, niin tehdyt asetukset tallentuvat.

# Päivämäärän ja ajan asettaminen

- 1. Napauta Määritys > Yleinen > Päivämäärä ja aika.
- 2. Aseta Vuosi, Kuukausi, Päivä, Tunti, Minuutti ja Sekunti.
- 3. Napauta OK, niin tehdyt asetukset tallentuvat.

## Näyttöasetusten määrittäminen

- 1. Napauta Määritys > Yleinen > Näyttö.
  - a. Aseta lämpötilayksikkö kohtaan Celsius tai Fahrenheit.
  - b. Napauta tai + näytön kirkkauden asettamiseksi.
  - c. Aseta **Hälytysääni** kohtaan **Ota käyttöön** tai **Ei käyt.**. Näin kaikki hälytysäänet aktivoidaan tai vaimennetaan.
  - d. Aseta Kosketusnäytön ääni kohtaan Ota käyttöön tai Ei käyt. Näin kaikki näytön äänet (paitsi hälytysäänet) aktivoidaan tai vaimennetaan.

# Ilmansuodattimen muistutuksen määrittäminen

Nollaa ilmansuodattimen muistutus, kun ilmansuodatin on vaihdettu.

- 1. Napauta Määritys > Muistutus.
  - a. Valitse **Muistutus käyttöön** saadaksesi muistutuksia ilmansuodattimen vaihtamisesta.
  - b. Valitse muistutusten aikaväli: **1 kk**, **3 kk**, **6 kk** tai **1 vuosi** asennusympäristön perusteella.

Kohdassa **Jäljellä oleva aika (viikkoja)** näet käytössä olevan ilmasuodattimen jäljellä olevan käyttöiän.

c. Napauta Kuittaus palauttaaksesi ilmansuodattimen käyttöikälaskurin.

| Määritys               | Muistutus      |          |       |         |
|------------------------|----------------|----------|-------|---------|
| Ilmansuod. tarkastus   |                |          |       |         |
| Muistutus käyttöön 🔽   |                |          |       |         |
| Kesto ennen 1. mu      | istutusta      |          |       |         |
| ● 1 kk ○ 3             | kk C           | 〕6 kk    | ©1 vu | osi     |
| Jäljellä oleva a       | ika (viikkoja) | 5        |       |         |
| Käynnistä ilmansuod.la | ıskuri uudell. | Kuittaus |       |         |
|                        |                |          |       |         |
|                        |                |          | OK    | Peruuta |

2. Napauta OK, niin tehdyt asetukset tallentuvat.

# Kuormien erottamisen määrittäminen

Kuormien erottamisen avulla voit priorisoida, mitä kuormia UPSin on tuettava akkukäytössä. Kun kuormien erottaminen on käytössä, vähemmän kriittiset kuormat voidaan erottaa akkujen purkautumisen aikana aktivoituvan lähtöreleen signaalin kautta. Vähemmän kriittisiä kuormia voidaan sitten tukea uudelleen, kun akkuja ladataan ja lähtöreleen signaalin aktivointi poistetaan.

- 1. Määritä vähintään yksi lähtörele kuorman erottamista varten, katso lisätietoja kohdasta Lähtöreleiden määrittäminen, sivu 28.
- 2. Napauta Määritys > Kuormien erottaminen.
- 3. Valitse Ota kuormien erottaminen käyttöön
- 4. Aseta **Aktivoi lähtörele akun varaustilan mukaan (%)** akun varaustilaan, jonka on aktivoitava kuorman erottamisen lähtöreleet akun purkautuessa.
- 5. Aseta Poista lähtöreleen aktivointi akun varauksen mukaan (%) akun varaustilaan, jonka on poistettava kuorman erottamisen lähtöreleiden aktivointi akun latautuessa. Tämän asettaminen arvoon 0 tarkoittaa kuorman erottamisen lähtöreleiden aktivoinnin välitöntä poistamista, kun UPS ei enää ole akkukäytössä ja akun lataus on alkanut.
- Aseta Lähtöreleen aktivoinnin poistoviive (minuuttia) viiveeksi minuutteina ennen kuin kuorman erottamisen lähtöreleiden aktivointi poistetaan. Tämän asettaminen arvoon 0 tarkoittaa kuorman erottamisen aktivoinnin välitöntä poistamista, kun akun varaustila saavuttaa määritetyn aktivoinnin poistokynnyksen.

| Määritys Kuormien erottaminen                           |              |
|---------------------------------------------------------|--------------|
| Ota kuormien erottaminen käyttöön                       | $\checkmark$ |
| Aktivoi lähtörele akun varaustilan mukaan (%)           | xx           |
| Poista lähtöreleen aktivointi akun varauksen mukaan (%) | xx           |
| Lähtöreleen aktivoinnin poistoviive (minuuttia)         | xx           |
|                                                         |              |
| OK                                                      | Peruuta      |

7. Napauta OK, niin tehdyt asetukset tallentuvat.

Varoitusviesti tulee näkyviin, jos **kuorman erottamiselle** ei ole määritetty yhtään lähtörelettä. Katso kohdasta Lähtöreleiden määrittäminen, sivu 28, kuinka **kuorman erottaminen** määritetään lähtöreleelle.

# **UPS-asetusten tallentaminen USB-laitteelle**

**HUOMAUTUS:** UPS hyväksyy vain asetukset, jotka alun perin tallennettiin samasta UPSista. UPSeista tallennettuja asetuksia ei voi käyttää uudelleen.

- 1. Napauta Määritys > Tallenna/palauta.
- 2. Avaa etupaneeli.
- 3. Aseta USB-laite UPSin USB 1 -porttiin.
- 4. Napauta **Tallenna** nykyisten UPSin asetusten tallentamiseksi USBlaitteeseen.

HUOMAUTUS: Älä irrota USB-laitetta, ennen kuin tallennus on valmis.

## **UPSin asetusten palauttaminen USB-laitteelta**

**HUOMAUTUS:** UPS hyväksyy vain asetukset, jotka alun perin tallennettiin samasta UPSista. UPSeista tallennettuja asetuksia ei voi käyttää uudelleen. Asetukset voidaan palauttaa vain, kun UPS on huolto-ohituskäytössä tai sammutettuna.

**HUOMAUTUS:** Älä avaa yksikön syöttökatkaisijaa (UIB) sammutussekvenssin lopussa, koska se sammuttaa näytön virran.

- Napauta Hallinta > Ohjatut sekvenssit > UPS-järjestelmän sammuttaminen tai Hallinta > Ohjatut sekvenssit > Sammuta UPS rinnakkaisjärjestelmästä ja noudata näytön ohjeita.
- 2. Valitse Määritys > Tallenna/palauta.
- 3. Avaa etupaneeli.
- 4. Aseta USB-laite UPSin USB-porttiin.
- 5. Napauta **Palauta** käyttääksesi USB-laitteelle tallennettuja UPS-asetuksia. Odota, että ohjain käynnistyy uudelleen automaattisesti.

HUOMAUTUS: Älä irrota USB-laitetta, ennen kuin palautus on valmis.

 Valitse Hallinta > Ohjatut sekvenssit > UPS-järjestelmän käynnistäminen tai Hallinta > Ohjatut sekvenssit > Käynnistä UPS rinnakkaisjärjestelmästä ja noudata näytön ohjeita.
| Ì | ŕ | - |
|---|---|---|
| l | ſ | - |

- 1. Napauta päävalikkonäytön lippupainiketta.
- 2. Napauta haluamaasi kieltä.

# Salasanan vaihtaminen

- 1. Napauta Uloskirjautuminen.
- 2. Napauta Määritys.
- 3. Anna salasanasi.
  - HUOMAUTUS: Järjestelmävalvojan oletuskäyttäjänimi ja -salasana ovat admin (admin).
- 4. Napauta Uusi salasana ja anna uusi salasana.

# Käyttötoimenpiteet

# UPS-järjestelmän käynnistäminen Sammutettu-tilasta

**HUOMAUTUS:** Käynnistä UPS näillä ohjeilla Sammutettu-tilasta ilman varattua kuormaa. Jos käynnistät UPSin ulkoisen tai sisäisen huoltoohituskatkaisijan kautta varatulla kuormalla, noudata kohdassa UPSjärjestelmän käynnistäminen huolto-ohituskäytöstä, sivu 41 annettuja ohjeita.

1. Sulje yksikön syöttökatkaisija (UIB).

Näyttö menee päälle. Uudelleenkäynnistyssekvenssi kestää noin kolme minuuttia.

- 2. Sulje staattisen kytkimen syöttökatkaisija (SSIB), jos se on käytössä.
- 3. Sulje akkukatkaisijat, jos ne ovat käytössä.
- 4. Sulje yksikön lähtökatkaisija (UOB).
- 5. Sulje järjestelmän erotinkatkaisija, jos järjestelmässä on sellainen.
- Kytke vaihtosuuntaaja päälle hallintakaapin vaihtosuuntaajan ONpainikkeesta tai kohdan Vaihtosuuntaajan käynnistäminen, sivu 38 ohjeilla.

# UPSin siirtäminen normaalikäytöstä staattiseen ohituskäyttöön

- 1. Valitse Hallinta > Toimintatila > Siirry ohituskäyttöön.
- 2. Napauta OK vahvistusnäytössä.

# UPSin siirtäminen staattisesta ohituskäytöstä normaalikäyttöön

- 1. Valitse Hallinta > Toimintatila > Siirry normaalikäyttöön.
- 2. Napauta OK vahvistusnäytössä.

### Vaihtosuuntaajan sammuttaminen

TÄRKEÄ: Tämä katkaisee kuorman syötön.

- 1. Valitse Hallinta > Vaihtosuuntaaja > Vaihtosuuntaaja poissa päältä.
- 2. Napauta **OK** vahvistusnäytössä.

### Vaihtosuuntaajan käynnistäminen

- 1. Valitse Hallinta > Vaihtosuuntaaja > Vaihtosuuntaaja päällä.
- 2. Napauta OK vahvistusnäytössä.

# Lataustilan asettaminen

- 1. Napauta Hallinta > Laturi.
- 2. Napauta Kellunta, Tehostus tai Tasaus.
- 3. Napauta OK vahvistusnäytössä.

### UPS-järjestelmän sammuttaminen huolto-ohituskäytöstä

**HUOMAUTUS:** Käytä katkaisinta ainoastaan silloin, kun siihen liittyvä katkaisijan merkkivalo palaa.

- Napauta Hallinta > Ohjatut sekvenssit > UPS-järjestelmän sammuttaminen tai Hallinta > Ohjatut sekvenssit > Sammuta UPS rinnakkaisjärjestelmästä ja noudata näytön ohjeita.
- 2. Ulkoisella huolto-ohituskatkaisijalla (MBB) varustetun UPS-järjestelmän yleinen sammutusmenetelmä:

**HUOMAUTUS:** Seuraavassa kuvataan yleinen sammutusmenetelmä. Noudata aina järjestelmäkohtaisia **ohjattuja sekvenssejä**.

- a. Valitse Hallinta > Toimintatila > Siirry ohituskäyttöön, jos mahdollista.
- b. Sulje huolto-ohituskatkaisija (MBB).
- c. Avaa järjestelmän erotinkatkaisija, jos järjestelmässä on sellainen.
- d. Avaa laitteen lähtökatkaisija (UOB).
- e. Valitse Hallinta > Vaihtosuuntaaja > Invertteri pois tai paina hallintaosassa vaihtosuuntaajan OFF-painike pohjaan viiden sekunnin ajaksi.
- f. Avaa staattisen kytkimen syöttökatkaisija (SSIB), jos se on käytössä.
- g. Avaa akkukatkaisijat.
- h. Avaa yksikön tulokatkaisija (UIB).
- i. Toista vaiheet d-h rinnakkaisjärjestelmän muiden UPS-laitteiden kohdalla.
- 3. Sisäisellä huoltokatkaisijalla (IMB) varustetun UPS-järjestelmän yleinen sammutusmenetelmä (ei huolto-ohituskatkaisijaa):

**HUOMAUTUS:** Seuraavassa kuvataan yleinen sammutusmenetelmä. Noudata aina järjestelmäkohtaisia **ohjattuja sekvenssejä**.

- a. Valitse Hallinta > Toimintatila > Siirry ohituskäyttöön, jos mahdollista.
- b. Sulje sisäinen huoltokatkaisija (IMB)
- c. Avaa akkukatkaisijat.
- d. Toista vaihe c yksinkertaistetun 1+1-rinnakkaisjärjestelmän muiden UPSlaitteiden kohdalla.

### Yhden UPSin järjestelmän sammuttaminen huoltoohituskäytöstä, kun Kirk-avain on asennettu

**HUOMAUTUS:** Käytä katkaisinta ainoastaan silloin, kun siihen liittyvä katkaisijan merkkivalo palaa.

- 1. Valitse Hallinta > Toimintatila > Siirry ohituskäyttöön.
- 2. Pidä SKRU-painiketta painettuna, käännä avainta A ja poista se SKRUlukkolaitteesta.
- 3. Aseta avain A huolto-ohituskatkaisijan (MBB) lukkolaitteeseen ja käännä sitä.
- 4. Sulje huolto-ohituskatkaisija (MBB).
- 5. Avaa laitteen lähtökatkaisija (UOB).
- 6. Käännä avainta B ja poista se yksikön lähtökatkaisijan (UOB) lukkolaitteesta.
- 7. Aseta avain B SKRU-lukkolaitteeseen ja käännä avain lukittu-asentoon.
- 8. Valitse Hallinta > Vaihtosuuntaaja > Vaihtosuuntaaja poissa päältä.
- 9. Avaa staattisen kytkimen syöttökatkaisija (SSIB), jos se on käytössä.
- 10. Avaa akkukatkaisijat.
- 11. Avaa yksikön tulokatkaisija (UIB).

**HUOMAUTUS:** Käytä katkaisinta ainoastaan silloin, kun siihen liittyvä katkaisijan merkkivalo palaa.

1. Sulje yksikön syöttökatkaisija (UIB), jos se on avoinna.

Näyttö menee päälle. Uudelleenkäynnistyssekvenssi kestää noin kolme minuuttia.

- Valitse Hallinta > Ohjatut sekvenssit > UPS-järjestelmän käynnistäminen tai Hallinta > Ohjatut sekvenssit > Käynnistä UPS rinnakkaisjärjestelmästä ja noudata näytön ohjeita.
- 3. Ulkoisella huolto-ohituskatkaisijalla (MBB) varustetun UPS-järjestelmän yleinen käynnistysmenetelmä:

**HUOMAUTUS:** Seuraavassa kuvataan yleinen sammutusmenetelmä. Noudata aina järjestelmäkohtaisia **ohjattuja sekvenssejä**.

- a. Sulje yksikön syöttökatkaisija (UIB), jos se on avoinna.
- b. Sulje staattisen kytkimen syöttökatkaisija (SSIB), jos se on käytössä.
- c. Sulje akkukatkaisijat.
- d. Valitse Hallinta > Toimintatila > Siirry ohituskäyttöön, jos mahdollista.
- e. Sulje yksikön lähtökatkaisija (UOB).
- f. Toista vaiheet a–e rinnakkaisjärjestelmän muiden UPS-laitteiden kohdalla.
- g. Sulje järjestelmän erotinkatkaisija, jos järjestelmässä on sellainen.
- h. Avaa huolto-ohituskatkaisija (MBB).
- Valitse Hallinta > Vaihtosuuntaaja > Invertteri päällä tai paina hallintaosassa vaihtosuuntaajan ON-painike pohjaan viiden sekunnin ajaksi.
- 4. Sisäisellä huoltokatkaisijalla (IMB) varustetun UPS-järjestelmän yleinen käynnistysmenetelmä (ei huolto-ohituskatkaisijaa):
  - **HUOMAUTUS:** Seuraavassa kuvataan yleinen sammutusmenetelmä. Noudata aina järjestelmäkohtaisia **ohjattuja sekvenssejä**.
  - a. Sulje yksikön syöttökatkaisija (UIB), jos se on avoinna.
  - b. Sulje akkukatkaisijat.
  - c. Toista vaiheet a–b yksinkertaistetun 1+1-rinnakkaisjärjestelmän muiden UPS-laitteiden kohdalla.
  - d. Avaa sisäinen huoltokatkaisija (IMB)
  - e. Valitse Hallinta > Vaihtosuuntaaja > Invertteri päällä tai paina hallintaosassa vaihtosuuntaajan ON-painike pohjaan viiden sekunnin ajaksi.

## Yhden UPSin järjestelmän käynnistäminen huoltoohituskäytöstä, kun Kirk-avain on asennettu

**HUOMAUTUS:** Käytä katkaisinta ainoastaan silloin, kun siihen liittyvä katkaisijan merkkivalo palaa.

- Sulje yksikön tulokatkaisija (UIB). Näyttö menee päälle. Uudelleenkäynnistyssekvenssi kestää noin kolme minuuttia.
- 2. Sulje staattisen kytkimen syöttökatkaisija (SSIB), jos se on käytössä.
- 3. Sulje akkukatkaisijat.
- 4. Valitse Hallinta > Toimintatila > Siirry ohituskäyttöön.
- 5. Pidä SKRU-painiketta painettuna, käännä avainta B ja poista se SKRUlukkolaitteesta.
- Aseta avain B yksikön lähtökatkaisijan (UOB) lukkolaitteeseen ja käännä avainta.
- 7. Sulje yksikön lähtökatkaisija (UOB).
- 8. Avaa huolto-ohituskatkaisija (MBB).
- 9. Käännä avainta A ja poista se huolto-ohituskatkaisijan (MBB) lukkolaitteesta.
- 10. Aseta avain A SKRU-lukkolaitteeseen ja käännä avain lukittu-asentoon.
- 11. Valitse Hallinta > Vaihtosuuntaaja > Vaihtosuuntaaja päällä.

Verkkohallintakortin verkkorajapinta on yhteensopiva seuraavien kanssa: Windows®-käyttöjärjestelmät:

- Microsoft Edgen viimeisin versio

Kaikki käyttöjärjestelmät:

Uusimmat Mozilla® Firefox®- tai Google® Chrome® -versiot

Seuraavassa kuvataan, miten verkon hallinnan rajapintaan siirrytään verkkorajapinnasta. Voit käyttää myös seuraavia protokollia, jos ne on otettu käyttöön:

- SSH
- SNMP
- FTP
- SFTP

**HUOMAUTUS:** Osoitteessa www.schneider-electric.com voit tarkastella tuotteen turvallista käyttöönottoa koskevia ohjeita ja turvallisuusohjeita kohdassa Security Deployment Guidelines and Security Handbook.

Verkonhallintakortti tukee NTP-yhteyttä ajan synkronoimiseksi. Varmista, että koko UPS-järjestelmässä (yksittäis- tai rinnakkaisjärjestelmä) on vain yksi verkon hallintarajapinta, joka on määritetty synkronoimaan aika.

Voit käyttää verkkorajapinnassa jompaakumpaa seuraavista protokollista:

- HTTP-protokolla (oletusarvoisesti poistettu käytöstä) todentaa käyttäjän käyttäjänimen ja PIN-koodin avulla, mutta ei salaa tietoliikennettä.
- HTTPS-protokolla (oletusarvoisesti käytössä) tarjoaa lisätietoturvaa SSL:n avulla; salaa käyttäjänimet, PIN-koodit ja lähetettävät tiedot sekä todentaa verkonhallintakortit käyttämällä digitaalisia varmenteita.

Katso HTTP/HTTPS-protokollien käyttöönotto, sivu 43.

Oletuksena SNMP-protokollat on poistettu verkonhallintakortilla käytöstä kyberturvallisuusriskien välttämiseksi. SNMP-protokollien on oltava käytössä, jotta verkonhallintakortin valvontatoimintoja voidaan käyttää tai jotta yhteys EcoStruxure IT Gateway -yhdyskäytävään tai StruxureWare Data Center Expert -ohjelmistoon voidaan muodostaa. Voit ottaa käyttöön ja käyttää jompaakumpaa näistä SNMP-protokollista:

- SNMPv1, joka tarjoaa minimaalisen turvallisuuden. Jos käytät tätä protokollaa, Schneider Electric suosittelee käyttöoikeusparametrien mukauttamista turvallisuuden parantamiseksi.
- SNMPv3, joka tarjoaa lisäturvallisuutta sekä salauksen että todennuksen avulla. Schneider Electric suosittelee tämän protokollan käyttämistä turvallisuuden parantamiseen ja käyttöoikeusparametrien mukauttamiseen.

Katso SNMP-protokollien käyttöönotto, sivu 44.

### HTTP/HTTPS-protokollien käyttöönotto

- 1. Siirry verkon hallintarajapintaan IP-osoitteen avulla (tai käyttämällä DNSnimeä, jos sellainen on määritetty).
- Anna käyttäjänimi tai salasana. Oletuskäyttäjänimi ja -salasana on apc. Sinua pyydetään muuttamaan tämä salasana ensimmäisellä kirjautumiskerralla.

 Voit ottaa HTTP- tai HTTPS-protokollan käyttöön tai poistaa sen käytöstä siirtymällä kohtaan Configuration > Network (Verkko) > Web > Access (Määritys, Verkko, Web, Käyttö), valitsemalla haluamasi protokollan, asettamalla parametrit ja napsauttamalla Apply (Käytä).

### SNMP-protokollien käyttöönotto

- 1. Siirry verkon hallintarajapintaan IP-osoitteen avulla (tai käyttämällä DNSnimeä, jos sellainen on määritetty).
- Anna käyttäjänimi tai salasana. Oletuskäyttäjänimi ja -salasana on apc. Sinua pyydetään muuttamaan tämä salasana ensimmäisellä kirjautumiskerralla.
- 3. SNMPv1-protokollan ottaminen käyttöön:
  - a. Siirry kohtaan Configuration (Määritys) > Network (Verkko) > SNMPv1 > Access (Käyttö), valitse Enable (Ota käyttöön) ja napsauta Apply (Käytä).
  - b. Siirry kohtaan Configuration (Määritys) > Network (Verkko) > SNMPv1 > Access Control (Käytön hallinta) ja aseta parametrit.
- 4. SNMPv3-protokollan ottaminen käyttöön:
  - a. Siirry kohtaan Configuration (Määritys) > Network (Verkko) > SNMPv3 > Access (Käyttö), valitse Enable (Ota käyttöön) ja napsauta Apply (Käytä).
  - b. Siirry kohtaan Configuration (Määritys) > Network (Verkko) > SNMPv3 > Access Control (Käytön hallinta) ja aseta parametrit.
  - c. Siirry kohtaan Configuration (Määritys) > Network (Verkko) > SNMPv3 > User Profiles (Käyttäjäprofiilit) ja aseta parametrit.

**HUOMAUTUS:** SNMPv1- tai SNMPv3-asetusten on vastattava EcoStruxure IT Gateway- tai StruxureWare Data Center Expert -asetuksia, jotta verkonhallintakortti 4 viestii oikein EcoStruxure IT Gateway -yhdyskäytävän tai StruxureWare Data Center Expert -ohjelmiston kanssa.

UPS

# Lokien tarkasteleminen

- 1. Napauta **Lokit**. Loki näyttää edelliset sata tapahtumaa ja uusimmat tapahtumat ovat luettelon alussa.
  - a. Napauta nuolipainikkeita siirtyäksesi seuraavalle tai edelliselle sivulle.
  - b. Napauta kaksoisnuolipainikkeita siirtyäksesi ensimmäiselle tai viimeiselle sivulle.
  - c. Napauta roskakoripainiketta poistaaksesi kaikki lokissa olevat tapahtumat.

|          | Lokit               |            |     |          |
|----------|---------------------|------------|-----|----------|
| ×        | 2018/01/24 14:25:06 | Kriittinen |     |          |
| <u>.</u> | 2018/01/24 14:25:06 | Varoitus   |     |          |
| i        | 2018/01/24 14:25:06 | Tiedotus   |     |          |
|          | 2018/01/24 14:25:06 | ОК         |     |          |
| 1/4      | 1                   |            | P P | $\Theta$ |

# Järjestelmän tilatietojen tarkasteleminen

- 1. Napauta Tila.
  - a. Tarkastele tilaa napauttamalla Syöttö, Lähtö, Ohitus, Akku, Lämpötila tai Rinnakkainen.

### Syöttö

| <b>Jännite ph-ph</b> (vaiheesta vaiheeseen)                 | Sen hetkinen syöttöjännite vaiheesta vaiheeseen.                                                                                                    |
|-------------------------------------------------------------|----------------------------------------------------------------------------------------------------|
| Virta                                                       | Sen hetkinen syöttövirta vaihtovirtaverkkolähteestä vaihekohtaisesti ampeereina (A).                                                                                                    |
| Taajuus                                                     | Sen hetkinen syöttötaajuus hertseinä (Hz).                                                                                                    |
| <b>Jännite ph-N</b> (Vaiheesta nollajohtimeen) <sup>7</sup> | Sen hetkinen syöttöjännite vaiheesta nollajohtimeen voltteina (V).                                                                                                    |
| Kokonaisteho                                                | Sen hetkinen syötön kokonaispätöteho (kaikki kolme vaihetta)<br>kilowatteina (kW).                                                                                                    |
| Teho                                                        | Sen hetkinen syötön pätöteho (todellinen kulutettu teho) kussakin<br>vaiheessa kilowatteina (kW). Pätöteho on sähkövirran se osa, joka<br>laskettuna keskiarvoksi koko vaihtovirran aaltomuodon jaksolle johtaa<br>energian nettosiirtymään yhteen suuntaan. |
| Huippuvirta                                                 | Syötön virtahuippu ampeereina (A).                                                                                                    |
| Tehokerroin                                                 | Pätötehon suhde näennäistehoon.                                                                                                    |
| Suurin RMS-virta                                            | Suurin sen hetkinen RMS-virta.                                                                                                    |
| Energia                                                     | Energian kokonaiskulutus asennushetkestä lähtien.                                                                                                    |

#### Lähtö

| <b>Jännite ph-ph</b> (vaiheesta<br>vaiheeseen)              | Lähtöjännite vaiheesta vaiheeseen vaihtosuuntaajassa voltteina (V).                                                                                                    |
|-------------------------------------------------------------|----------------------------------------------------------------------------------------------------|
| Virta                                                       | Sen hetkinen lähtövirta kussakin vaiheessa ampeereina (A).                                                                                                    |
| Taajuus                                                     | Sen hetkinen lähtötaajuus hertseinä (Hz).                                                                                                    |
| <b>Jännite ph-N</b> (Vaiheesta nollajohtimeen) <sup>7</sup> | Lähtöjännite vaiheesta nollajohtimeen vaihtosuuntaajassa voltteina (V).                                                                                                    |
| Kuormitus                                                   | UPSin sen hetkinen käytössä oleva kapasiteetti prosenttiarvona kaikkien vaiheiden osalta. Näytetty arvo on suurimman vaihekuorman kuormitusprosentti.                                                                                                    |
| Nollavirta <sup>7</sup>                                     | Sen hetkinen neutraali lähtövirta ampeereina (A).                                                                                                    |
| Kokonaisteho                                                | Sen hetkinen aktiivinen kokonaislähtöteho (kaikki kolme vaihetta) kilowatteina (kW).                                                                                                    |
| Teho                                                        | Sen hetkinen lähdön pätöteho (todellinen kulutettu teho) kussakin<br>vaiheessa kilowatteina (kW). Pätöteho on sähkövirran se osa, joka<br>laskettuna keskiarvoksi koko vaihtovirran aaltomuodon jaksolle johtaa<br>energian nettosiirtymään yhteen suuntaan. |
| Huippuvirta                                                 | Lähdön virtahuippu ampeereina (A)                                                                                                    |
| Tehokerroin                                                 | Sen hetkinen lähdön tehokerroin kussakin vaiheessa. Tehokerroin tarkoittaa pätötehon suhdetta näennäistehoon.                                                                                                    |
| Suurin RMS-virta                                            | Suurin sen hetkinen RMS-virta.                                                                                                    |

<sup>7.</sup> Vaihtoehto koskee ainoastaan järjestelmiä, joissa on nollakytkentä.

### Lähtö (Jatkuva)

| Energia       | Toimitetun energian kokonaismäärä asennushetkestä lähtien.                                                                                              |  |  |
|---------------|----------------------------------------------------------------------------------------------------|--|--|
| Huippukerroin | Sen hetkinen lähdön huippukerroin kussakin vaiheessa. Lähdön<br>huippukerroin on lähtövirran huippuarvon suhde lähtövirran neliölliseen<br>keskiarvoon. |  |  |

### Ohitus

| <b>Jännite ph-ph</b> (vaiheesta vaiheeseen) <sup>8</sup> | Sen hetkinen ohitusjännite vaiheesta vaiheeseen voltteina (V).                                                                                                    |
|----------------------------------------------------------|----------------------------------------------------------------------------------------------------|
| Virta                                                    | Sen hetkinen ohitusvirta kussakin vaiheessa ampeereina (A).                                                                                                    |
| Taajuus                                                  | Sen hetkinen ohitustaajuus hertseinä (Hz).                                                                                                    |
| <b>Jännite ph-N</b> (vaiheesta nollajohtimeen)           | Sen hetkinen ohitusjännite vaiheesta nollajohtimeen voltteina (V).                                                                                                    |
| Kokonaisteho                                             | Sen hetkinen ohituksen kokonaispätöteho (kaikki kolme vaihetta)<br>kilowatteina (kW).                                                                                                    |
| Teho                                                     | Sen hetkinen ohituksen pätöteho kussakin vaiheessa kilowatteina (kW).<br>Pätöteho on tietyn ajan hetken jännitteen ja virran arvojen tulo, joka on<br>laskettu ajan suhteen keskiarvoksi. |
| Huippuvirta                                              | Ohituksen virtahuippu ampeereina (A)                                                                                                    |
| Tehokerroin                                              | Sen hetkinen ohituksen tehokerroin kussakin vaiheessa. Tehokerroin tarkoittaa pätötehon suhdetta näennäistehoon.                                                                          |
| Suurin RMS-virta                                         | Suurin sen hetkinen RMS-virta.                                                                                                    |

### Akku

| Mittausarvot       | Sen hetkinen akusta tuleva tasavirta kilowatteina (kW).                                                                                                    |
|--------------------|----------------------------------------------------------------------------------------------------|
|                    | Sen hetkinen akkujännite (VDC).                                                                                                    |
|                    | Sen hetkinen akkuvirta ampeereina (A). Positiivinen virta tarkoittaa, että akku latautuu. Negatiivinen virta tarkoittaa, että akku purkautuu.                                      |
|                    | Akun lämpötila celsius- tai fahrenheitasteina kytketyistä lämpötila-<br>antureista.                                                                                                |
| Akku               | Aika siihen, kun akut saavuttavat alhaisen akkujännitteen aiheuttaman<br>sammumistason. Näyttää myös akun varaustason prosentteina täydestä<br>latauskapasiteetista.               |
|                    | Sen hetkinen akun lataus (Ah).                                                                                                    |
| Määritys           | Näyttää akkutyypin. Jos haluat nähdä modulaarisen akun tiedot,<br>napauta <b>Tiedot</b> -painiketta tässä kentässä. Katso Modulaaristen akkujen<br>tilan tarkasteleminen, sivu 49. |
| Tila               | Laturin yleinen tila.                                                                                                    |
| Toimintatila       | Laturin toimintatila ( <b>Sammutettu, Kellunta, Tehostus, Tasaus</b> , <b>Jaksottainen, Testi</b> ).                                                                               |
| Latauskapasiteetti | Maksimilatauskapasiteetti prosentteina UPSin nimellisteholuokasta.                                                                                                    |

### Lämpötila

| Ympäristön lämpötila | Ympäristön lämpötila celsius- tai fahrenheitasteina.                                      |
|----------------------|-------------------------------------------------------------------------------------------|
| Akun lämpötila       | Akun lämpötila celsius- tai fahrenheitasteina akkuun kytketyistä<br>lämpötila-antureista. |

<sup>8.</sup> Vaihtoehto koskee ainoastaan järjestelmiä, joissa on nollakytkentä.

### Lämpötila (Jatkuva)

| Lämpötila | Ympäristön lämpötila celsius- tai fahrenheitasteina valinnaisista<br>kytketyistä lämpötila-antureista (AP9335T ja AP9335TH). Nimeäminen<br>määritetään verkon hallintarajapinnan kautta. |
|-----------|----------------------------------------------------------------------------------------------------|
| Kosteus   | Kosteus prosenttiosuutena valinnaisista kytketyistä kosteusantureista (AP9335TH). Nimeäminen määritetään verkon hallintarajapinnan kautta.                                               |

### Rinnakkainen

| Syöttövirta                 | Sen hetkinen syöttölähteen syöttövirta vaihekohtaisesti ampeereina (A).                                                                                                |  |
|-----------------------------|----------------------------------------------------------------------------------------------------|--|
| Ohitusvirta                 | Sen hetkinen ohituslähteen ohitusvirta vaihekohtaisesti ampeereina (A).                                                                                                |  |
| Kokonaislähtöteho           | Rinnakkaisen UPS-järjestelmän kokonaisteho näyttää<br>rinnakkaisjärjestelmän kokonaiskuormitusprosentin ja<br>kokonaislähtötehon kilowatteina ja kilovolttiampeereina. |  |
| Lähtövirta                  | Sen hetkinen lähtövirta kussakin vaiheessa ampeereina (A).                                                                                                    |  |
| Vikasietoisten UPSien määrä | Sen hetkinen vikasietoisten UPSien määrä.                                                                                                    |  |
| Vikasietoisuusasetus        | Määritetty vikasietoisuusasetus.                                                                                                    |  |

### Modulaaristen akkujen tilan tarkasteleminen

 Valitse Tila > Akku > Tiedot. Näet modulaarisen akkujärjestelmän yleiskatsauksen. Näet modulaarisen akkukotelon sekä UPSin sisällä olevien modulaaristen akkujen akkukatkaisijoiden tilan (näkyvissä vain sisäisten akkujen UPS-malleissa). Jos akkusymboli on punainen, modulaarisen akkukotelon tai UPSin modulaarisissa akuissa on hälytys. Tässä ruudussa näkyvä lämpötila on akkusarjan korkein lämpötila, joka modulaarisessa akkukotelossa tai UPSissa on mitattu.

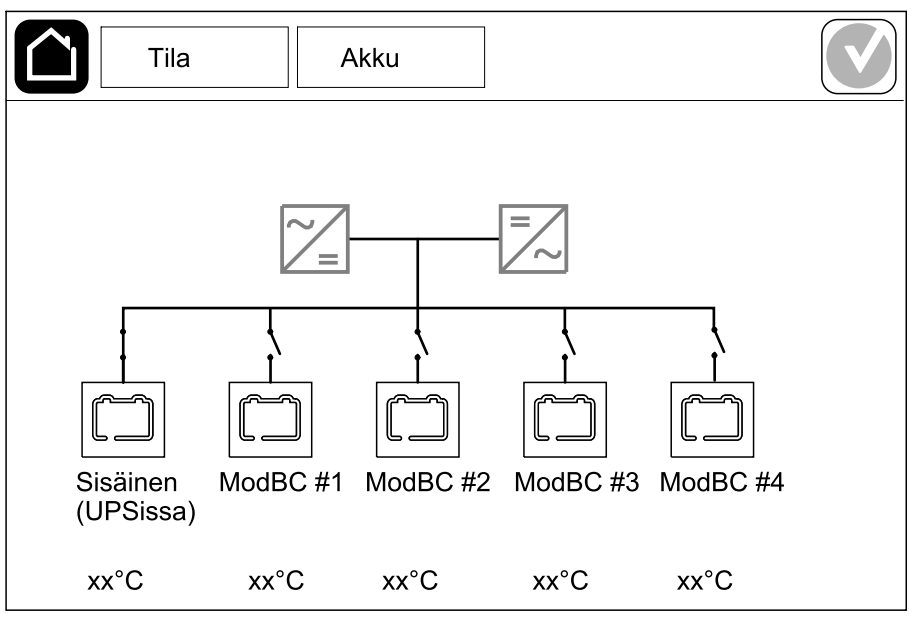

 Napauta akkusymbolia nimeltä Sisäinen (UPSissa) (näkyvissä vain sisäisten akkujen UPS-malleissa), niin näet UPSin modulaaristen akkujen tiedot. Jos haluat nähdä modulaarisen x-akkukotelon tiedot, napauta ModBC # x. Näet sitten akkusarjojen tiedot, kuten asennettujen akkumoduulien määrän, hälytyksen käytön, akkusarjojen lämpötilan ja akkumoduulityypin.

|          |           | -         | Tila                    |                         |                   | A     | kku   |     |  |  |  |
|----------|-----------|-----------|-------------------------|-------------------------|-------------------|-------|-------|-----|--|--|--|
|          |           |           |                         |                         |                   |       |       |     |  |  |  |
|          |           |           |                         |                         |                   |       |       |     |  |  |  |
|          | Mo        | dB        | C #                     | x                       | GV                | SXXXX | xx    |     |  |  |  |
| #6       | Y         | Y         | V                       | $\overline{\mathbf{v}}$ |                   | vv°C  | ~~~~~ | ~~~ |  |  |  |
| #0<br>#5 | ~         | ~ ~       | $\overline{\mathbf{v}}$ | $\overline{\mathbf{v}}$ |                   |       |       | ~~~ |  |  |  |
| #5       | <u> </u>  | ~         | ^                       | ^                       |                   |       | XXXX) | XX  |  |  |  |
| #4       | Х         | Х         | Х                       | Х                       | $\mathbf{\nabla}$ | xx°C  | XXXX  | XX  |  |  |  |
| #3       | Х         | Х         | Х                       | Х                       | $\checkmark$      | xx°C  | XXXXX | κхх |  |  |  |
| #2       | $\square$ | $\square$ | $\square$               | $\square$               |                   | хх°С  | xxxx  | xx  |  |  |  |
| #1       | $\square$ | $\square$ |                         |                         | ×                 | xx°C  | XXXX  | xxx |  |  |  |
|          |           |           |                         |                         |                   |       |       |     |  |  |  |
|          |           |           |                         |                         |                   |       |       |     |  |  |  |
|          |           |           |                         |                         |                   |       |       |     |  |  |  |

# Testit

UPS-järjestelmä voi suorittaa seuraavat testit järjestelmän suorituskyvyn varmistamiseksi:

- Summeri
- Tilojen merkkivalot
- Katkaisijan valo
- Käyttöajan kalibrointi
- Akku

Napauta etusivun valikkopainiketta ja valitse **Huolto** ja **Summeri**, **Tilojen merkkivalot** tai **Katkaisijan valo**, jolloin toimintojen testaaminen alkaa. Katso kohdista Käyttöajan kalibrointitestin aloittaminen, sivu 50 ja Akkutestin aloittaminen, sivu 51 lisätietoja testeistä ja testivaatimuksista.

# Käyttöajan kalibrointitestin aloittaminen

Tämän toiminnon avulla voi kalibroida arvioidun jäljellä olevan akunkäyttöajan arvon. Tässä testissä UPS siirtyy akkukäyttöön ja akut tyhjennetään vähäisen akkujännitteen varoitustasoon saakka. Kuluneen ajan ja kuormitustietojen perusteella voidaan laskea akun kapasiteetti ja kalibroida arvioitu käyttöaika.

Schneider Electric suosittelee käyttöajan kalibrointia käytön alussa, akkujen vaihdon yhteydessä tai akuston muutosten yhteydessä.

# HUOMAUTUS

### LAITEVAURION VAARA

- Käyttöajan kalibrointitestin aikana akkujen kapasiteetti laskee hyvin matalaksi, eivätkä ne siksi pysty tukemaan kuormaa virransyötön virheen sattuessa.
- Akut tyhjennetään vähäisen akkujännitteen varoitustasoon saakka, ja siksi akun kesto on lyhyt kalibroinnin jälkeen, kunnes akut on taas ladattu täyteen.
- Toistuva akkujen testaus tai kalibrointi voi vaikuttaa akun käyttöikään.

Ohjeiden huomiotta jättäminen voi aiheuttaa laitevaurion.

Edellytykset:

- Ei kriittisiä hälytyksiä.
- Akkujen on oltava täyteen (100 %) ladattuna.
- Kuorman täytyy olla vähintään 10 %, ja kuorma ei saa testin aikana muuttua enempää kuin 20 %. Esimerkki: Jos kuorma on testin alussa 30 %, testi keskeytetään, jos kuorman prosenttiosuus laskee alle 24 %:iin tai nousee yli 36 %:iin testauksen aikana.
- Ohitussyötön on oltava käytettävissä.
- Toimintatilana on oltava joko normaali käyttö, eConversion tai ECO-tila.
- Järjestelmän toimintatilana on oltava joko Vaihtosuuntaaja, eConversion tai ECO-tila.
- 1. Napauta valikkopainiketta etusivulla.
- 2. Valitse Huolto > Käyttöajan kalibr. > Aloita kalibrointi.
- 3. Napauta OK vahvistusnäytössä.

# Käyttöajan kalibrointitestin pysäyttäminen

- 1. Napauta valikkopainiketta etusivulla.
- 2. Valitse Huolto > Käyttöajan kalibr. > Pysäytä kalibrointi.
- 3. Napauta **OK** vahvistusnäytössä.

## Akkutestin aloittaminen

Edellytykset:

- Akkukatkaisijat on suljettu.
- Ei kriittisiä hälytyksiä.
- Ohitussyötön on oltava käytettävissä.
- · Staattisen ohituksen on oltava käytettävissä.
- Akkujen on oltava ladattuna yli puoleen (50 %) kapasiteetista.
- Akkujen käyttöajan on oltava yli neljä minuuttia.
- Toimintatilana on oltava joko normaali käyttö, eConversion tai ECO-tila.
- Järjestelmän toimintatilana on oltava joko Vaihtosuuntaaja, eConversion tai ECO-tila.

Tämä ominaisuus suorittaa akustolle erilaisia tarkistuksia, esimerkiksi tarkistaa akuston palaneen sulakkeen ja heikon akun varalta. Testi purkaa akkujen jännitettä ja käyttää noin 10 prosenttia sen kokonaiskäyttöajasta. Esimerkki: Jos akkujen käyttöaika on 10 minuuttia, testi kestää yhden minuutin. Akkutesti voidaan ajoittaa käynnistymään automaattisesti tietyin aikavälein (tiheimmillään kerran viikossa ja harvimmillaan kerran vuodessa).

- 1. Valitse Huolto > Akku > Aloita testi.
- 2. Napauta OK vahvistusnäytössä.

# Akkutestin pysäyttäminen

- 1. Napauta valikkopainiketta etusivulla.
- 2. Valitse Huolto > Akku > Pysäytä testi.
- 3. Napauta OK vahvistusnäytössä.

# Huolto

# Lämpötila- tai kosteusanturin yhdistäminen (lisävaruste)

Lämpötila- tai kosteusanturi (AP9335T tai AP9335TH) voidaan yhdistää verkonhallintakorttiin.

- 1. Yhdistä lämpötila- tai kosteusanturi verkonhallintakortin yleiseen I/O-porttiin.
- 2. Lämpötila- tai kosteusanturi määritetään verkon hallintarajapinnan kautta. KatsoMääritetyn verkon hallintarajapinta, sivu 43.
- 3. Näet lämpötila- tai kosteusanturin mittaustiedot napauttamalla **Tila >** Lämpötila.

# Ilmansuodattimen vaihtaminen (GVSOPT001 ja GVSOPT015)

- 1. Avaa UPSin etupaneeli.
- 2. Irrota ilmansuodatin työntämällä sitä ylöspäin, kunnes voit nostaa sen kahden pohjassa olevan metallipidikkeen yli ja vetää se ulos.

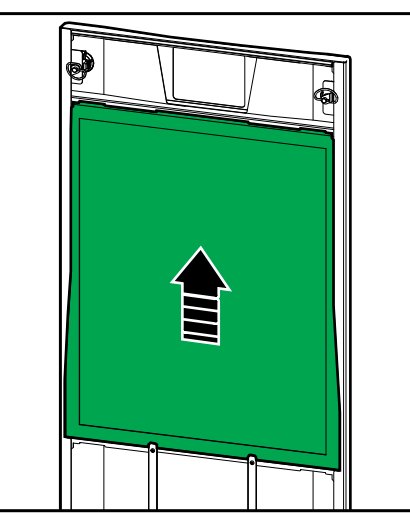

3. Tartu uuteen ilmansuodattimeen sivuilta ja aseta se paikalleen työntämällä sitä ylöspäin luukun kehykseen, kunnes voit nostaa sen kahden pohjassa olevan metallipidikkeen yli.

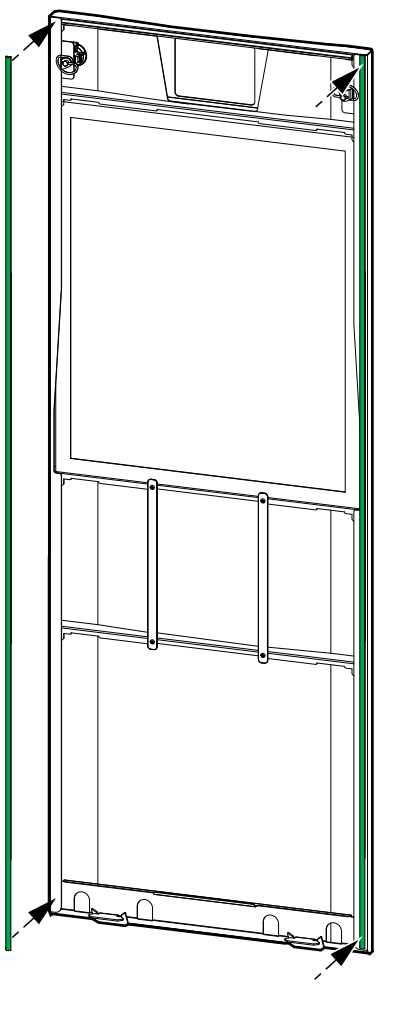

- 5. Sulje UPSin etupaneeli.
- 6. Uudelleenkäynnistä ilmansuodattimen laskuri, katso Ilmansuodattimen muistutuksen määrittäminen, sivu 34.

UPS

# Ilmansuodattimen vaihtaminen (GVSOPT014)

- 1. Avaa etuluukku.
- 2. Poista luukun kaksi ilmansuodatinta.

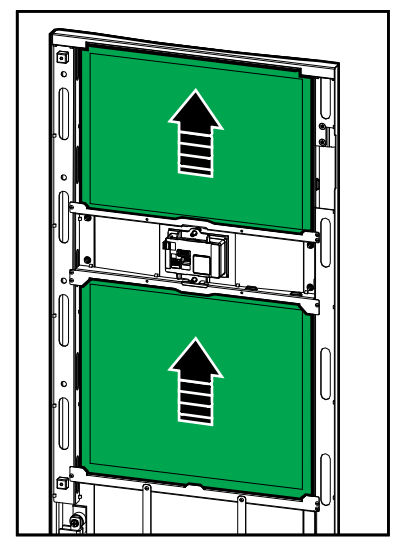

- 3. Asenna luukkuun kaksi uutta ilmansuodatinta.
- 4. Sulje etuluukku.
- 5. Uudelleenkäynnistä ilmansuodattimen laskuri, katso Ilmansuodattimen muistutuksen määrittäminen, sivu 34.

# Modulaarisen akkusarjan vaihtaminen tai asentaminen

### **A A** VAARA

### SÄHKÖISKUN, RÄJÄHDYKSEN TAI VALOKAAREN VAARA

Akut saattavat aiheuttaa sähköiskun ja suuren oikosulkuvirran. Akkuja käsiteltäessä on suoritettava seuraavat varotoimenpiteet:

- Akkujen huoltotoimien suorittajan tai valvojan on oltava pätevä henkilö, joka tuntee akut ja tarvittavat varotoimenpiteet. Muita henkilöitä ei tule päästää akkujen lähelle.
- · Älä altista akkuja tulelle, koska ne voivat räjähtää.
- Älä avaa, muuta tai vahingoita akkuja. Akusta vuotavat elektrolyytit vahingoittavat ihoa ja silmiä. Ne voivat olla myrkyllisiä.
- · Riisu kello, sormukset ja muut metalliesineet.
- Käytä työkaluja, joiden kädensijat on eristetty.
- Käytä suojalaseja, -käsineitä ja -jalkineita.
- · Älä aseta akkujen päälle työkaluja tai metalliosia.
- Aseta akkukatkaisija (BB) auki- eli OFF-asentoon ennen toimenpiteen suorittamista.

Ohjeiden huomiotta jättäminen voi aiheuttaa vakavan vamman tai hengenvaaran.

# **A**VAROITUS

#### LAITEVAURION RISKI

- Käytä aina akkumoduuleja vaihdettaessa tai asennettaessa samaa akkumoduulityyppiä (sama kaupallinen viite) koko UPS-järjestelmässä.
- Vaihda tai asenna aina koko akkusarja (neljä akkumoduulia).
- Ennen kuin asennat akkumoduuleja järjestelmään, odota, että järjestelmään voidaan kytkeä virta. Akkumoduulin asentamisesta UPS-järjestelmän virran kytkentään kuluva aika ei saa ylittää 72:ta tuntia (kolmea päivää).
- Jos UPS-järjestelmää ei käytetä pitkään aikaan, suosittelemme virran kytkemistä järjestelmään 24 tunnin ajaksi vähintään kerran kuukaudessa. Tällöin asennetut akkumoduulit latautuvat, mikä estää akkujen syväpurkamisesta aiheutuvat peruuttamattomat vahingot.
- Säilytä akkumoduuleja –15–40 °C:n (5–104 °F:n) lämpötilassa.
- Säilytä akkumoduuleja alkuperäisissä suojapakkauksissaan.
- Akkumoduulit, joita varastoidaan –15–25 °C:n (5–77 °F:n) lämpötilassa, on ladattava kuuden kuukauden välein syväpurkamisesta aiheutuvien peruuttamattomien vahinkojen välttämiseksi. Akkumoduulit, joita säilytetään yli 25 °C:n (77 °F:n) lämpötilassa, on ladattava tätä useammin.

Ohjeiden huomiotta jättäminen voi aiheuttaa laitevaurion, vakavan vamman tai hengenvaaran.

# HUOMAUTUS

#### KUORMAN PUDOTUKSEN VAARA

Akkuvarmennusta ei ole saatavilla kotelosta, kun kotelon akkukatkaisija (BB) on auki-asennossa (OFF).

Ohjeiden huomiotta jättäminen voi aiheuttaa laitevaurion.

1. Aseta akkukatkaisija (BB) auki-asentoon (OFF) UPSissa tai modulaarisessa akkukotelossa, johon on vaihdettava tai asennettava akut.

- 2. Irrota akkusuojus UPSista tai modulaarisesta akkukotelosta.
- 3. Irrota akkumoduuli:
  - a. Irrota akkuliitännät akkumoduulin etuosasta.

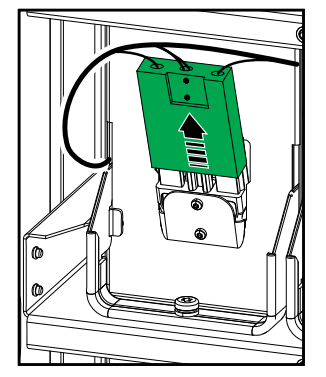

- b. Irrota ruuvi akkumoduulin kahvasta ja käännä kahvaa ylöspäin.
- c. Vedä akkumoduuli varovasti pois paikaltaan. Irrota aina koko akkusarja (neljä akkumoduulia).
- 4. Asenna akkumoduuli:
  - a. Työnnä akkumoduuli paikalleen. Täytä hyllyt alhaalta ylöspäin. Asenna aina koko akkusarja (neljä akkumoduulia).
  - b. Käännä akkumoduulin kahvaa alaspäin ja kiinnitä kahva hyllyyn mukana toimitetulla ruuvilla.
  - c. Kytke akkuliitännät akkumoduulin etuosaan.

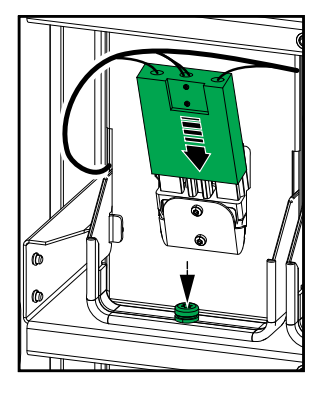

- 5. Katso Modulaaristen akkujen tilan tarkasteleminen, sivu 49 varmistaaksesi, että akkumoduulit on asennettu oikein.
- 6. Asenna akkusuojus paikalleen UPSiin tai modulaariseen akkukoteloon.
- 7. Aseta akkukatkaisija (BB) suljettu-asentoon (ON) UPSissa tai modulaarisessa akkukotelossa.
- Vain, jos kaikki UPS-järjestelmän akkumoduulit vaihdetaan: Valitse Huolto > Akun vaihto nollataksesi kaikki akkutiedot (mukaan luettuina akun käyttöajan ikääntymiskerroin, käyttöikälaskurit ja akun tilastot).

# Live Swap: Virtamoduulin lisääminen, poistaminen tai vaihtaminen

**HUOMAUTUS:** Tämä UPS on suunniteltu ja arvioitu siten, että virtamoduuli voidaan laittaa paikalleen ja poistaa kaikissa toimintatiloissa: **Live Swap**. Tämä sivu määrittää valmistajan ohjeet suoritukseen **Live Swap**.

**HUOMAUTUS:** Tapahtumaenergia on <1,2 cal/cm<sup>2</sup> asennettuna ja ensimmäinen käyttöönotto tehty tuotteen ohjeiden mukaisesti. Tapahtumaenergia mitataan 200 mm (8 tuumaa) kaapin edestä.

#### VASTUUVAPAUSLAUSEKE:

- Sähkölaitteita saa asentaa, käyttää, huoltaa, ylläpitää, vaihtaa tai ja niille muita vastaavanlaisia töitä suorittaa vain pätevä, koulutettu, kokenut ja pätevä henkilöstö, jolla on tarvittavat luvat (esim. lisenssit, lupatodistukset tai sertifikaatit) näiden töiden tekemiseen.Kaikki työt on suoritettava tavalla, joka ei aiheuta vaaraa, ja on käytettävä sopivia henkilösuojaimia.
- Käyttäjän on varmistettava, että tätä laitetta käytettäessä ja sähkölaitteille tai niiden lähettyvillä tehtävissä töissä ja niihin töihin lupia annettaessa noudatetaan valmistajan ohjeita ja käyttöopasta sekä kaikkia sovellettavia lakeja, asetuksia, standardeja ja muita normeja.
- Schneider Electric tai sen tytäryhtiöt eivät ole vastuussa mistään tämän laitteen väärästä käytöstä tai yllä mainittujen vaatimusten noudattamatta jättämisestä johtuvista vahingoista, kustannuksista, menetyksistä, vahingoista, kuolemista tai loukkaantumisista.

# 

### SÄHKÖISKUN, RÄJÄHDYKSEN TAI VALOKAAREN VAARA

- Varmista, että UPS:n Live Swap -etiketti on paikallaan.
- Jos UPS:ssä ei ole Live Swap -etikettiä, ota yhteyttä Schneider Electriciin ja pyydä virtamoduulin vaihtoa.
- Käytä asianmukaisia suojavarusteita ja noudata sähkölaitteiden turvallisen käsittelyn periaatteita.
- UPS-laitteen takana ei saa oleskella tämän toimenpiteen aikana.
- Virtamoduulien paikalleen asettamisen tai poistamisen saa suorittaa vain pätevä henkilöstö, joka tuntee sähkötyöt ja vaaditut varotoimet. Muita henkilöitä ei tule päästää lähelle.
- Tämä menettely edellyttää etuluukun avaamista. Kaikkien muiden luukkujen ja kansien on oltava suljettuina ja lukittuina tämän toimenpiteen aikana.
- Varmista ennen tämän toimenpiteen suorittamista, että UPS ei pääse liikkumaan.
- Jos huollon tai asennuksen puutteita havaitaan, älä jatka tätä toimenpidettä.
- Älä asenna vahingossa pudonneita, rikkoutuneita, kastuneita, likaantuneita, tuholaisista saastuneita tai millään tavalla vahingoittuneita virtamoduuleita.
- · Älä asenna virtamoduuleja, joiden toimintakyky on tuntematon.
- Pidä vähintään 200 mm:n etäisyys (8 tuumaa) kaapin etuosasta, kun järjestelmään on kytketty virta.
- Älä käytä työkaluja tyhjän virtamoduulin aukon sisällä.
- Älä kurkota tyhjään virtamoduulin aukkoon.

# Ohjeiden huomiotta jättäminen voi aiheuttaa vakavan vamman tai hengenvaaran.

# **A**VAROITUS

### LAITEVAURION VAARA

- Säilytä virtamoduuleja ympäristön lämpötilassa –15–40 °C (5–104 °F), jossa kondensoitumaton kosteus on 10–80 %.
- · Säilytä virtamoduuleja alkuperäisissä suojapakkauksissaan.

Ohjeiden huomiotta jättäminen voi aiheuttaa laitevaurion, vakavan vamman tai hengenvaaran.

## 

#### RASKAS KUORMA

Virtamoduulit ovat painavia, ja niiden nostamiseen tarvitaan kaksi ihmistä.

- 20 kW:n virtamoduuli painaa 25 kg (55 paunaa).
- 50 kW:n virtamoduuli painaa 38 kg (84 paunaa).

Ohjeiden huomiotta jättäminen voi aiheuttaa laitevaurion tai vamman.

#### **HUOMAUTUS:**

- Tarkista ja varmista, että loput virtamoduulit tukevat kuormaa, ennen kuin irrotat virtamoduulin UPS:stä.
- UPS-laitteeseen asennettujen virtamoduulien määrää voi lisätä tai vähentää vain skaalautuvissa UPS-malleissa (GVSUPS50K150HS, GVSUPS50K150GS tai GVSUPS25K75FS). Tarkista ja varmista, että asennus on oikein mitoitettu teholuokituksen kasvua varten, ennen kuin asennat lisää virtamoduuleja UPS:ään. Asennuksen virheellinen mitoitus voi aiheuttaa asennuksen ylikuormituksen. Katso asennusoppaasta muun muassa paluusuunnan ja menosuunnan suojausta ja kaapelien kokoa koskevat vaatimukset.
- Ei-skaalautuviin UPS-malleihin voidaan vaihtaa vain valmiiksi asennetut virtamoduulit.

**HUOMAUTUS:** Menetelmässä näytetään UPS-laitteeseen vaaka-asentoon asennettu virtamoduuli. UPS-laitteeseen pystyasentoon asennettuja virtamoduuleja koskee sama menetelmä.

- 1. Virtamoduulin irrottaminen:
  - a. Irrota ruuvit ja työnnä lukituksen avauskytkintä.

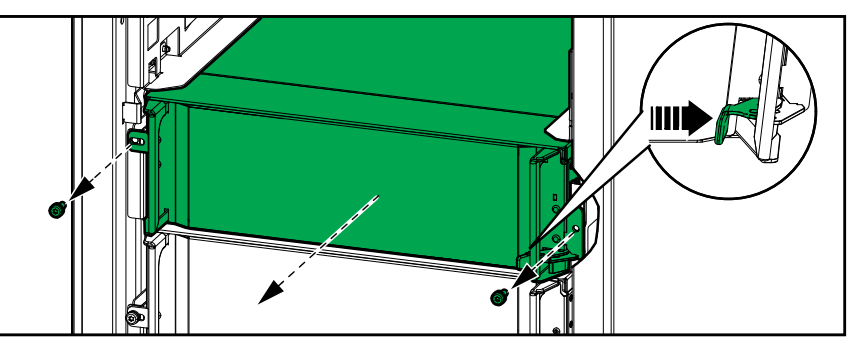

- b. Vedä virtamoduulia ulos puoliväliin. Lukitusmekanismi estää virtamoduulin vetämisen kokonaan ulos.
- c. Vapauta lukitus painamalla virtamoduulin molemmin puolin olevia vapautuspainikkeita ja irrota virtamoduuli.

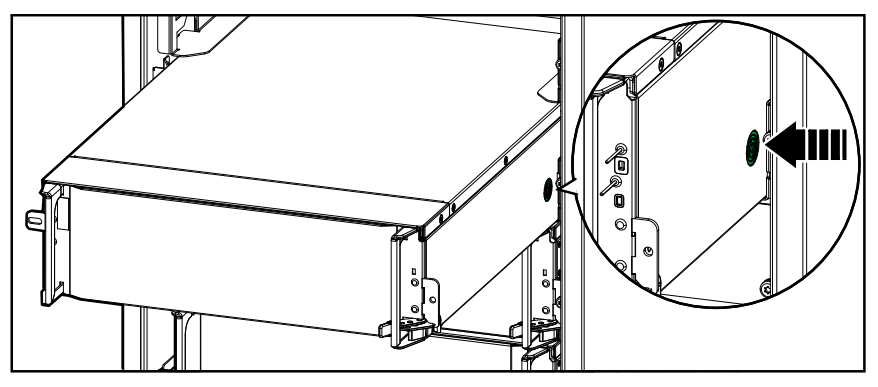

d. Vain skaalautuvat UPS-mallit: Jos korvaavaa virtamoduulia ei asenneta: Asenna täyttölevy tyhjän virtamoduulin aukon eteen.

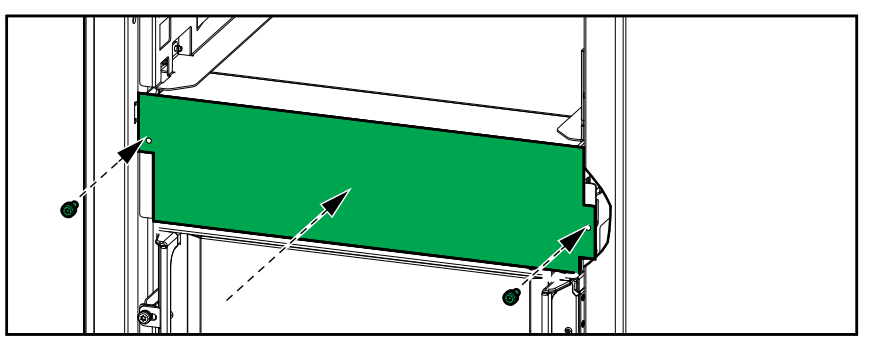

- 2. Virtamoduulin asentaminen:
  - a. Vain skaalautuvat UPS-mallit: Poista täyttölevy tyhjästä virtamoduulin aukosta lisävirtamoduulin asentamista varten. Säilytä täyttölevy tulevaa käyttöä varten.

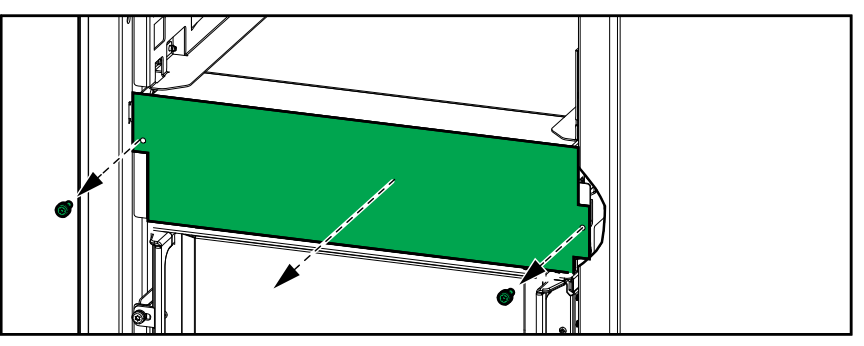

- b. Työnnä virtamoduuli aukkoon. Aktivointimekanismi lukittuu, kun virtamoduuli on oikein paikallaan.
- c. Asenna mukana toimitetut ruuvit virtamoduulin sivuille.

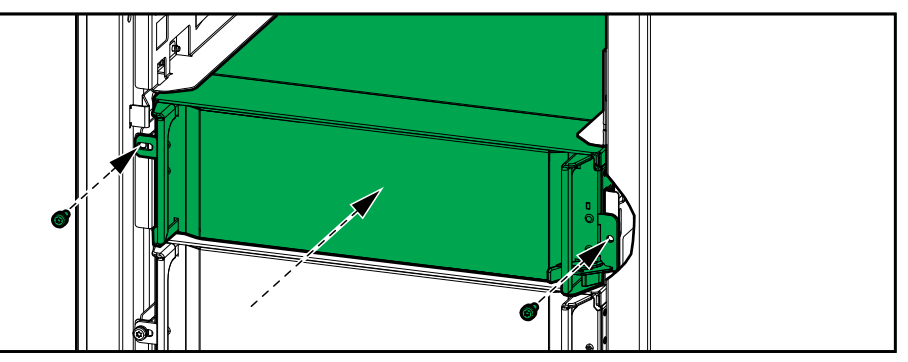

Virtamoduuli suorittaa itsetestin, määrittää asetuksensa järjestelmän mukaan automaattisesti ja siirtyy sitten verkkoon.

#### 

#### SÄHKÖISKUN, RÄJÄHDYKSEN TAI VALOKAAREN VAARA

Kaikkiin virtamoduulipaikkoihin on asennettava joko virtamoduuli tai täyttölevy.

Ohjeiden huomiotta jättäminen voi aiheuttaa vakavan vamman tai hengenvaaran.

Jos epäilet, että saatat tarvita varaosan, ota yhteyttä Schneider Electriciin. Noudata seuraavia ohjeita, jotta asiakastuki voi auttaa sinua tehokkaasti:

- 1. Jos järjestelmässä on hälytys, selaa hälytysten luetteloa, ota sen tiedot muistiin ja anna ne asiakastukihenkilölle.
- 2. Kirjoita yksikön sarjanumero muistiin, jotta se on saatavilla, kun otat yhteyttä Schneider Electriciin.
- 3. Mikäli mahdollista, soita Schneider Electricille puhelimesta, joka on näytön lähistöllä. Näin voit antaa pyydettäessä lisätietoja.
- 4. Valmistaudu kuvailemaan ongelma yksityiskohtaisesti. Asiakastukihenkilö auttaa sinua ratkaisemaan ongelman puhelimitse, jos mahdollista. Muussa tapauksessa saat RMA-numeron (Return Material Authorization – materiaalin palautusoikeus). Jos moduuli palautetaan Schneider Electricille, RMAnumero on kirjoitettava selkeästi paketin päälle.
- 5. Jos yksikkö palautetaan takuuajan puitteissa, ja Schneider Electric on suorittanut yksikön käynnistämisen, korjaukset ja varaosat ovat ilmaisia. Jos takuuaika on umpeutunut, korjaukset ja varaosat ovat maksullisia.
- Jos yksikkö kuuluu Schneider Electricin huoltosopimuksen piiriin, pidä sopimus saatavilla, jotta voit antaa tarvittavia tietoja sinua auttavalle henkilölle.

### UPSin sarjanumeroiden sijainti

- 1. Napauta valikkopainiketta etusivulla.
- 2. Napauta Tietoja.
- 3. Kirjoita ylös UPS-kotelon sarjanumero ja pidä se valmiina asiakastukea varten.

**HUOMAUTUS:** Jos näyttö ei ole käytettävissä, irrota etupaneeli. UPSin sarjanumero on nimilevyn tarrassa kohdassa SERIAL:.

#### Esimerkki UPSin nimilevyn tarrasta

| Schneid                                                         | ler<br>tric                                             | Galaxy VS                                                  |                                 |                                           |           |                         |                         |  |
|-----------------------------------------------------------------|---------------------------------------------------------|------------------------------------------------------------|---------------------------------|-------------------------------------------|-----------|-------------------------|-------------------------|--|
| -                                                               | )                                                       | x kW/kVA                                                   | 4                               | I                                         | xx kW/kVA |                         |                         |  |
|                                                                 | 200 V                                                   | 208 V                                                      | 220 V                           | _380 V                                    | 400 V     | 415 V                   | 480 V                   |  |
| Input:<br>Bypass:<br>Output:                                    | xxx A<br>xxx A<br>xxx A                                 | XXX A XXX A XXXA<br>XXX A XXX A XXX A<br>XXX A XXX A XXX A |                                 | xxx A xxx A<br>xxx A xxx A<br>xxx A xxx A |           | xxx A<br>xxx A<br>xxx A | xxx A<br>xxx A<br>xxx A |  |
| Neutral:                                                        | xxx A                                                   | xxx A                                                      | xxx A                           | xxx A                                     | xxx A     | xxx A                   | xxx A                   |  |
|                                                                 |                                                         | 3ph +                                                      | + N + PE / 3                    | ph + PE 50                                | /60 Hz    |                         |                         |  |
| Model insta<br>Name of ins<br>Note: Refer to<br>installation ma | lled:ł<br>staller:<br>the type specit<br>nual for nomin | w/kVA                                                      | V.<br>or the<br>all kW/kVA size | s.                                        |           | Barcode                 | label                   |  |

4. Napauta nuolta siirtyäksesi seuraaville sivuille ja kirjoita ylös näytön ja verkonhallintakorttien sarjanumerot ja pidä ne valmiina asiakastukea varten.

UPS

# **Osien palautus Schneider Electricille**

Kun palautat toimimattoman osan Schneider Electricille, ota yhteyttä Schneider Electricin asiakastukeen, niin saat RMA-numeron.

Pakkaa osa alkuperäisiin toimitusmateriaaleihin ja lähetä se vakuutettuna, etukäteen maksettuna lähetyksenä. Lähetysosoitteen saat asiakastukihenkilöltä. Jos sinulla ei enää ole alkuperäisiä toimitusmateriaaleja, pyydä asiakastuesta uudet.

- Pakkaa osa huolellisesti kuljetusvaurioiden välttämiseksi. Älä koskaan käytä styroksihelmiä tai muita irrallisia pakkausmateriaaleja osan lähettämiseen. Osa saattaa vaurioitua kuljetuksen aikana.
- Liitä pakkaukseen saate, jossa on nimesi, RMA-numerosi, osoitteesi, kopio ostotositteesta, kuvaus ongelmasta, puhelinnumerosi ja maksuvahvistus (jos tarpeen).

HUOMAUTUS: Takuu ei korvaa kuljetuksesta aiheutuneita vaurioita.

# Vianmääritys

# Toimintatilan mukaiset tilan merkkivalot

Jos näyttö ei ole käytössä, etupaneelin takana olevat tilan merkkivalot näyttävät UPSin toimintatilan.

- Vihreä valo tarkoittaa, että toiminto on aktiivinen.
- Sammutettu -valo tarkoittaa, että toiminto ei ole aktiivinen.
- Punainen valo tarkoittaa, että toiminto ei ole käytettävissä tai se on hälytystilassa.

| Kaksoismuunnos (normaali käyttö)                                                                                            | INPUT<br>INVERTER<br>OUTPUT<br>BYPASS<br>BATTERY    |
|----------------------------------------------------------------------------------------------------|-----------------------------------------------------|
| Akkukäyttö (kahdennetun syötön järjestelmässä,<br>jossa käytettävissä ohitus)                                               | INVERTER<br>INVERTER<br>OUTPUT<br>BYPASS<br>BATTERY |
| Akkukäyttö (yksittäisen syötön järjestelmässä tai<br>kahdennetun syötön järjestelmässä, jossa ei<br>käytettävissä ohitusta) | INVERTER<br>INVERTER<br>OUTPUT<br>BYPASS<br>BATTERY |
| Pyydetty staatt. ohitus<br>Pakotettu staatt. ohit.<br>ECO-tila                                                              | INVERTER<br>INVERTER<br>OUTPUT<br>BYPASS<br>BATTERY |
| eConversion-tila                                                                                                    | INVERTER<br>INVERTER<br>OUTPUT<br>BYPASS<br>BATTERY |
| Sammutettu-tila                                                                                                    | INPUT<br>INVERTER<br>OUTPUT<br>BYPASS<br>BATTERY    |
| Staattisen ohituksen valmiustila                                                                                            | INPUT<br>INVERTER<br>OUTPUT<br>BYPASS<br>BATTERY    |

# Modulaarisen akkukotelon tilojen merkkivalot

Irrota modulaarisen akkukotelon etuluukku tai etupaneeli nähdäksesi akkusarjojen tilojen merkkivalot.

- Vihreä valo ilmaisee, että akkusarja on kunnossa.
- Sammuksissa oleva valo ilmaisee, että modulaarisen akkukotelon virta on katkaistu tai että akkusarjaan ei ole asennettu akkumoduuleja.
- Punainen valo ilmaisee, että akkusarja on vajanainen (kaikkia neljää vaadittua akkumoduulia ei ole kytketty).
- Vilkkuva punainen valo ilmaisee, että akkusarjaa koskeva hälytys on annettu.

Katso lisätietoja hälytyksistä kohdista Modulaaristen akkujen tilan tarkasteleminen, sivu 49 ja Lokien tarkasteleminen, sivu 45. Katso ohjeet akkusarjan vaihtamiseen kohdasta Modulaarisen akkusarjan vaihtaminen tai asentaminen, sivu 55.

| Teksti näytöllä                                                                 | Vakavuus   | Kuvaus                                                                                                    | Korjaava toimenpide                                                         |
|---------------------------------------------------------------------------------|------------|----------------------------------------------------------------------------------------------------|-----------------------------------------------------------------------------|
| Aktivointikoodi ei ole<br>kelvollinen UPS:lle                                   | Kriittinen | Aktivointikoodi ei ole kelvollinen<br>UPSille.                                                                                                    | Anna kelvollinen aktivointikoodi.                                           |
| Aktivointikoodi puuttuu                                                         | Kriittinen | Aktivointikoodi puuttuu.                                                                                                    | Anna aktivointikoodi.                                                       |
| llmansuodattimen teknistä<br>tarkastusta suositellaan                           | Tiedotus   | Ilmansuodattimet täytyy<br>tarkastaa, ne on suositeltavaa<br>huoltaa ennakoivasti.                                                                                 | Ilmansuodattimet täytyy ehkä<br>vaihtaa.                                    |
| Ympäristön lämpötila on<br>korkea                                               | Varoitus   | Ympäristön lämpötila on korkea.                                                                                                    |                                                                             |
| Ympäristön lämpötila<br>ylittää sallitut arvot                                  | Varoitus   | Ympäristön lämpötila ylittää<br>sallitut arvot.                                                                                                    |                                                                             |
| Määritetty UPS-<br>virtaluokitus alittaa<br>määritetyn UPS-<br>virtaluokituksen | Varoitus   | Vaihtosuuntaajan virtaluokitus on<br>matalampi kuin määritetty UPS-<br>virtaluokitus.                                                                              |                                                                             |
| Akkuvaraus purkautuu                                                            | Varoitus   | Kuorma käyttää enemmän virtaa<br>kuin UPSilla on käytettävissä<br>syötöstä, minkä vuoksi UPS<br>ottaa virtaa akuista.                                              |                                                                             |
| Akun katkaisija BB1 auki                                                        | Varoitus   | Akkukatkaisija BB1 on auki.                                                                                                    |                                                                             |
| Akun katkaisija BB2 auki                                                        | Varoitus   | Akkukatkaisija BB2 on auki.                                                                                                    |                                                                             |
| Akun kapasiteetti on<br>hyväksyttävän<br>vähimmäistason<br>alapuolella          | Varoitus   | Akun kapasiteetti on<br>hyväksyttävän vähimmäistason<br>alapuolella UPS-virtaluokituksen<br>mukaan. Akkuvaurion vaara.                                             | Muuta akkukokoonpanoa tai<br>lisää akku, jonka kapasiteetti on<br>suurempi. |
| Akun kunto on huono                                                             | Varoitus   | Akkukapasiteetti on alle 50 %.                                                                                                    | Akut kannattaisi vaihtaa.                                                   |
| Akun kunto on heikko                                                            | Varoitus   | Akkukapasiteetti on 50–75 %.                                                                                                    |                                                                             |
| Akku määritetty väärin                                                          | Varoitus   | Sarjan akkujen määräasetusten,<br>akun kennojen määrän ja kennon<br>nimellisjännitteen määritykset<br>eivät vastaa UPS-laitteen<br>akkujännitteen vaihtelualuetta. | Tarkista ja korjaa akkuasetukset.                                           |
| Akun ylläpitovarausvirta<br>ylittää odotetun arvon                              | Varoitus   | Akun ylläpitovarausvirta ylittää<br>odotetun arvon, ja sitä on<br>rajoitettu lämpöryntäyksen<br>välttämiseksi.                                                     | Tarkista akku.                                                              |
| Akun käyttöaika on alle<br>sallitun arvon                                       | Varoitus   | Akun käyttöaika on alle<br>määritetyn sallitun minimiarvon.                                                                                                    |                                                                             |
| Akku ei toimi<br>asianmukaisesti                                                | Kriittinen | Akku ei toimi asianmukaisesti.                                                                                                    | Ota yhteyttä Schneider<br>Electriciin.                                      |
| Akkumoduulin lämpötila<br>ylittää sallitut arvot                                | Varoitus   | Akkumoduulin lämpötila ylittää sallitut arvot.                                                                                                    | Ota yhteyttä Schneider<br>Electriciin.                                      |
| Akkumoduulin lämpötila-<br>anturi ei toimi<br>asianmukaisesti                   | Varoitus   | Akkumoduulin lämpötila-anturi ei toimi asianmukaisesti.                                                                                                    | Ota yhteyttä Schneider<br>Electriciin.                                      |
| Akkumoduulin tyyppi<br>tuntematon                                               | Varoitus   | Akkumoduulin tyyppi tuntematon.                                                                                                    | Ota yhteyttä Schneider<br>Electriciin.                                      |
| Akkutilan tuuletus ei toimi                                                     | Varoitus   | Syöttöliitin ilmoittaa, että<br>akkutilan tuuletus ei toimi oikein.                                                                                                |                                                                             |
| Akun jännite ei vastaa<br>akun määritystä                                       | Kriittinen | Akun jännite ei vastaa akun<br>määritystä.                                                                                                    | Tarkista ja korjaa akkuasetukset.                                           |
| BMC-tietoliikenne ei toimi –<br>yhdistetty                                      | Varoitus   | Yhteys akun valvontaohjaimen<br>(BMC) ja järjestelmätason<br>ohjaimen (SLC) välillä ei toimi.<br>Akun valvontaohjain (BMC) on<br>yhdistetty.                       | Ota yhteyttä Schneider<br>Electriciin.                                      |
| BMC-tietoliikenne ei toimi –<br>yhteys katkaistu                                | Varoitus   | Yhteys akun valvontaohjaimen<br>(BMC) ja järjestelmätason<br>ohjaimen (SLC) välillä ei toimi.                                                                      | Ota yhteyttä Schneider<br>Electriciin.                                      |

| Teksti näytöllä                                                                            | Vakavuus   | Kuvaus                                                                                                    | Korjaava toimenpide                                                                              |
|--------------------------------------------------------------------------------------------|------------|----------------------------------------------------------------------------------------------------|--------------------------------------------------------------------------------------------------|
|                                                                                            |            | Akun valvontaohjaimen (BMC)<br>yhteys on katkaistu.                                                                                                    |                                                                                                  |
| BMC-tietoliikennettä ei ole<br>todennettu                                                  | Varoitus   | Yhteyttä akun valvontaohjaimen<br>(BMC) ja järjestelmätason<br>ohjaimen (SLC) välillä ei ole<br>todennettu.                                                                       | Ota yhteyttä Schneider<br>Electriciin.                                                           |
| Neutraalin ja maadoituksen<br>välinen liitos puuttuu                                       | Varoitus   | Neutraalin ja maadoituksen<br>välinen liitos puuttuu.                                                                                                    |                                                                                                  |
| IMB-katkaisija kiinni                                                                      | Varoitus   | Sisäinen huoltokatkaisija (IMB)<br>on kiinni ja syöttää kuormaa<br>suojaamattomalla teholla<br>ohituksesta.                                                                       |                                                                                                  |
| MBB-katkaisija kiinni                                                                      | Varoitus   | Huolto-ohituksen katkaisija<br>(MBB) on suljettu, ja kuormaan<br>syötetään suojaamatonta virtaa<br>ohituksesta.                                                                   |                                                                                                  |
| RIMB-katkaisija kiinni                                                                     | Varoitus   | Sisäinen huolto-ohituksen<br>etäkatkaisija (IMB) on kiinni ja<br>syöttää kuormaa<br>suojaamattomalla teholla<br>ohituksesta.                                                      |                                                                                                  |
| SIB-katkaisija auki                                                                        | Varoitus   | Järjestelmän erotinkatkaisija<br>(SIB) on auki, eikä järjestelmä voi<br>syöttää kuormaa.                                                                                          |                                                                                                  |
| SSIB-katkaisija auki                                                                       | Varoitus   | Staattisen kytkimen syötön<br>katkaisija (SSIB) on auki ja estää<br>staattisen ohitustoiminnon.                                                                                   |                                                                                                  |
| UIB-katkaisija auki                                                                        | Varoitus   | Yksikön syötön katkaisija (UIB)<br>on auki, joten UPS ei voi toimia<br>normaalisti.                                                                                               |                                                                                                  |
| UOB-katkaisija auki                                                                        | Varoitus   | Yksikön lähdön katkaisija (UOB)<br>on auki, eikä UPS voi syöttää<br>kuormaa.                                                                                                    |                                                                                                  |
| Ohitustaajuus ylittää<br>sallitut arvot                                                    | Varoitus   | Ohitustaajuus ylittää sallitut<br>arvot.                                                                                                    | Tarkista ohituksen taajuus ja<br>ohituksen taajuuden asetus.                                     |
| Ohitusvaihe puuttuu                                                                        | Varoitus   | Ohituksesta puuttuu vaihe.                                                                                                    | Tarkista ohitus. Ota yhteyttä<br>Schneider Electriciin.                                          |
| Ohituksen vaihesekvenssi<br>väärä                                                          | Varoitus   | Ohituksen vaihekierto on väärä.                                                                                                    | Tarkista ohitus. Ota yhteyttä<br>Schneider Electriciin.                                          |
| Ohitusjännite ylittää<br>sallitut arvot                                                    | Varoitus   | Ohituksen jännite ylittää sallitut<br>arvot, joten UPS ei voi siirtyä<br>pyydettyyn ohitustilaan.                                                                                 |                                                                                                  |
| Latausteho matala                                                                          | Tiedotus   | Akun lataustehoa laskettiin.                                                                                                    | Tämän toiminnallisuuden syöttö<br>aktivoitiin tai syöttövirta on<br>saavuttanut enimmäisrajansa. |
| Latauksen sammuttaminen<br>akun korkean lämpötilan<br>vuoksi                               | Varoitus   | Lataus on sammutettu akun<br>korkean lämpötilan vuoksi.                                                                                                    | Tarkista akun lämpötila.                                                                         |
| Määritetty UPS-<br>virtaluokitus ylittää<br>kehyksen virtaluokituksen                      | Kriittinen | Määritetty UPS-virtaluokitus on<br>suurempi kuin kehyksen<br>virtaluokitus.                                                                                                    | Ota yhteyttä Schneider<br>Electriciin.                                                           |
| Vahvista hävinnyt<br>vikasietoisuus ja/tai siirry<br>pakotettuun staattiseen<br>ohitukseen | Varoitus   | Vaihtosuuntaajan OFF-painiketta<br>on painettu, ja käyttäjän on<br>vahvistettava, että vikasietoisuus<br>on menetetty ja/tai siirrytään<br>pakotettuun staattiseen<br>ohitukseen. | Vahvista tai keskeytä näytössä.                                                                  |
| Ohjainlaatikko ei<br>käytettävissä                                                         | Varoitus   | Käyttäjä poisti ohjainlaatikon käytöstä.                                                                                                    |                                                                                                  |
| Näyttötietoliikenne ei toimi<br>– yhdistetty                                               | Varoitus   | Yhteys näytön ja<br>järjestelmätason ohjaimen (SLC)<br>välillä ei toimi. Näyttö on<br>yhdistetty.                                                                                 | Ota yhteyttä Schneider<br>Electriciin.                                                           |
| Näyttötietoliikenne ei toimi<br>– yhteys katkaistu                                         | Varoitus   | Yhteys näytön ja<br>järjestelmätason ohjaimen (SLC)                                                                                                    | Ota yhteyttä Schneider<br>Electriciin.                                                           |

| Teksti näytöllä                                                       | Vakavuus   | Kuvaus                                                                                                    | Korjaava toimenpide                                                                                         |
|-----------------------------------------------------------------------|------------|----------------------------------------------------------------------------------------------------|----------------------------------------------------------------------------------------------------|
|                                                                       |            | välillä ei toimi. Näytön yhteys on<br>katkaistu.                                                                      |                                                                                                    |
| Näyttötietoliikennettä ei ole<br>todennettu                           | Varoitus   | Yhteyttä näytön ja<br>järjestelmätason ohjaimen (SLC)<br>välillä ei ole todennettu.                                   | Ota yhteyttä Schneider<br>Electriciin.                                                                      |
| Hätäpysäytyskytkin<br>aktivoitu                                       | Kriittinen | Hätäpysäytyskytkin (EPO) on<br>aktivoitu.                                                                             | Poista hätäpysäytyskytkimen<br>(EPO) aktivointi.                                                            |
| Ulkoisessa<br>akkuvalvonnassa havaittiin<br>vika                      | Varoitus   | Syöttöliitin ilmoittaa, että<br>ulkoisessa akkuvalvonnassa<br>havaittiin vika.                                        |                                                                                                    |
| Ulkoisen energian<br>säilytyksen seuranta:<br>merkittävä hälytys      | Kriittinen | Syöttöliitin ilmaisee, että ulkoisen<br>energian säilytyksen seuranta<br>havaitsi merkittävän hälytyksen.             | Ota yhteyttä Schneider<br>Electriciin.                                                                      |
| Ulkoisen energian<br>säilytyksen seuranta:<br>vähäinen hälytys        | Varoitus   | Syöttöliitin ilmaisee, että ulkoisen<br>energian säilytyksen seuranta<br>havaitsi vähäisen hälytyksen.                | Ota yhteyttä Schneider<br>Electriciin.                                                                      |
| Ulkoinen signaali<br>sammuttaa laturin:<br>aktivoitu                  | Varoitus   | Laturin syöttöliitin on käytössä.                                                                                     | Ota yhteyttä Schneider<br>Electriciin.                                                                      |
| UPS-rinnakkaisyksiköiden<br>laitteistoversiot eivät ole<br>identtisiä | Varoitus   | UPS-rinnakkaisyksiköiden<br>laitteistoversiot eivät ole<br>identtisiä.                                                | Päivitä rinnakkaisjärjestelmän<br>kaikkien UPS-laitteiden<br>laiteohjelmistot samaan versioon.              |
| Rinnakkaisjärjestelmän<br>yleinen tapahtuma                           | Kriittinen | Rinnakkaisjärjestelmää ei ole<br>määritetty oikein tai se ei toimi<br>oikein.                                         | Ota yhteyttä Schneider<br>Electriciin.                                                                      |
| Generaattori syöttää UPS:<br>lle                                      | Tiedotus   | Syöttöliitin ilmoittaa, että<br>generaattori syöttää virtaa UPS-<br>yksikköön.                                        |                                                                                                    |
| Maavika havaittu                                                      | Varoitus   | Syöttöliitin ilmoittaa, että<br>maadoitusjohtimessa on havaittu<br>vika.                                              | Ota yhteyttä Schneider<br>Electriciin.                                                                      |
| Akun lämpötila korkea                                                 | Varoitus   | Akun lämpötila ylittää määritetyn<br>hälytysrajan.                                                                    | Tarkista akun lämpötila. Korkea<br>lämpötila saattaa vähentää akun<br>käyttöaikaa.                          |
| Sammutus akun korkean<br>lämpötilan vuoksi                            | Kriittinen | Energian säilytyksen seuranta<br>havaitsi sammutusrajan ylittävän<br>akun lämpötilan.                                 | Tarkista akun lämpötila.                                                                                    |
| Korkean hyötysuhteen tila<br>poistettu käytöstä                       | Tiedotus   | Korkean hyötysuhteen tila on<br>poistettu käytöstä<br>syöttöliittimestä.                                              |                                                                                                    |
| Suuren kosteuden raja<br>ylitetty etäanturissa                        | Varoitus   | Sisäinen ympäristön valvonta-<br>anturi havaitsi, että suuren<br>kosteuden raja on ylitetty.                          | Tarkista ympäristö.                                                                                         |
| Korkean lämpötilan raja<br>ylitetty etäanturissa                      | Varoitus   | Sisäinen ympäristön valvonta-<br>anturi havaitsi lämpötilan<br>suurimman sallitun arvon<br>ylittyneen.                | Tarkista ympäristö.                                                                                         |
| IMB suljettu<br>rinnakkaisjärjestelmissä<br>MBB:n avulla              | Varoitus   | Sisäinen huoltokatkaisija (IMB)<br>on suljettu<br>rinnakkaisjärjestelmässä huolto-<br>ohituskatkaisijan (MBB) avulla. |                                                                                                    |
| IMB-vikasietoisuuden<br>valvonta ei toimi<br>asianmukaisesti          | Varoitus   | Sisäisen huoltokatkaisijan (IMB)<br>kaksi vikasietoista AUX-kytkintä<br>eivät ilmoita samasta tilasta.                | Tarkista sisäisen<br>huoltokatkaisijan (IMB) AUX-<br>kytkinten kaapelit ja kytkennät.                       |
| Puutteellinen akkuryhmä<br>havaittu                                   | Varoitus   | Puutteellinen akkuryhmä<br>havaittu.                                                                                  | Lisää puuttuvat akkumoduulit.                                                                               |
| Virheellinen 3-johtoinen<br>kokoonpano havaittu                       | Kriittinen | UPS-laitetta ei saa käyttää<br>kolmijohtoisena järjestelmänä<br>määritetyllä UPS-järjestelmän<br>jännitteellä.        | Ota yhteyttä Schneider<br>Electriciin.                                                                      |
| Virheellinen BMC-määritys<br>havaittu                                 | Varoitus   | Virheellinen akun<br>valvontaohjaimen (BMC)<br>määritys havaittu.                                                     | Tarkista, että akun<br>valvontaohjaimen (BMC)<br>osoitetunnukset on määritetty<br>oikein ja että määritetty |

| Teksti näytöllä                                                                | Vakavuus   | Kuvaus                                                                                                    | Korjaava toimenpide                                                                |
|--------------------------------------------------------------------------------|------------|----------------------------------------------------------------------------------------------------|------------------------------------------------------------------------------------|
|                                                                                |            |                                                                                                    | modulaaristen akkukotelojen<br>määrä vastaa asennettujen<br>akkukaappien määrää.   |
| Virheellinen järjestelmän<br>jännitekokoonpano<br>havaittu                     | Kriittinen | Määritetty UPS-järjestelmän<br>jännite ei ole sallitulla alueella.                                                                          | Ota yhteyttä Schneider<br>Electriciin.                                             |
| Virheellinen UPS-<br>perusmallinumero havaittu                                 | Kriittinen | UPS-perusmallinumero ei vastaa<br>asennettua kehystyyppiä,<br>virtamoduulin tyyppiä ja<br>staattisen ohituskytkinmoduulin<br>(SBS) tyyppiä. | Ota yhteyttä Schneider<br>Electriciin.                                             |
| Virheellinen UPS-<br>mallinumero havaittu                                      | Kriittinen | UPS-mallinumero ei vastaa UPS-<br>perusmallinumeroa.                                                                                        | Ota yhteyttä Schneider<br>Electriciin.                                             |
| Syöttötaajuus ylittää<br>sallitut arvot                                        | Varoitus   | Syöttötaajuus ylittää sallitut<br>arvot.                                                                                                    | Tarkista syöttötaajuus ja syöttötaajuuden asetus.                                  |
| Syöttövaihe puuttuu                                                            | Varoitus   | Syötöstä puuttuu vaihe.                                                                                                    | Tarkista syöttö. Ota yhteyttä<br>Schneider Electriciin.                            |
| Syötön vaihesekvenssi<br>väärä                                                 | Varoitus   | Syötön vaihekierto on väärä.                                                                                                    | Tarkista syöttö. Ota yhteyttä<br>Schneider Electriciin.                            |
| Syöttöjännite ylittää sallitut<br>arvot                                        | Varoitus   | Syöttöjännite ylittää sallitut arvot.                                                                                                    |                                                                                    |
| Sisäisen virtamoduulin<br>redundanssi menetetty                                | Varoitus   | Määritetty sisäisen virtamoduulin<br>vikasietoisuus on menetetty,<br>koska virtamoduuleja ei ole<br>käytettävissä tarpeeksi monta.          | Lisää virtamoduuleja.                                                              |
| Vaihtosuuntaaja ei ole<br>päällä käyttäjän pyynnön<br>vuoksi                   | Varoitus   | Vaihtosuuntaaja ei ole päällä<br>käyttäjän pyynnön vuoksi.                                                                                  |                                                                                    |
| Vaihtosuuntaajan lähtö ei<br>ole oikeassa vaiheessa<br>ohituksen syötön kanssa | Varoitus   | UPS:n vaihtosuuntaajan lähtö ei<br>ole oikeassa vaiheessa<br>ohituksen syöttöön nähden.                                                     |                                                                                    |
| UPS-laitteen kuorma on<br>varoitustason yläpuolella                            | Varoitus   | UPS-laitteen kuorma on ylittänyt varoitustason.                                                                                             | Pienennä järjestelmän<br>kuormitusta.                                              |
| Ei viestintäyhteyttä<br>etäanturiin                                            | Kriittinen | Paikallisen verkon<br>hallintarajapinnan yhteys<br>sisäiseen ympäristön valvontaan<br>on katkennut.                                         | Tarkista ympäristö.                                                                |
| Akun lämpötila matala                                                          | Varoitus   | Akun lämpötila alittaa määritetyn<br>hälytysrajan.                                                                                          |                                                                                    |
| Matalan kosteuden raja<br>ylitetty etäanturissa                                | Varoitus   | Sisäinen ympäristön valvonta-<br>anturi havaitsi kosteuden<br>pienimmän sallitun arvon<br>alittuneen.                                       | Tarkista ympäristö.                                                                |
| Matalan lämpötilan raja<br>ylitetty etäanturissa                               | Varoitus   | Sisäinen ympäristön valvonta-<br>anturi havaitsi lämpötilan<br>pienimmän sallitun arvon<br>alittuneen.                                      | Tarkista ympäristö.                                                                |
| Maksimikosteuden raja<br>ylitetty etäanturissa                                 | Kriittinen | Sisäinen ympäristön valvonta-<br>anturi havaitsi kosteuden<br>suurimman sallitun arvon<br>ylittyneen.                                       | Tarkista ympäristö.                                                                |
| Maksimilämpötilan raja<br>ylitetty etäanturissa                                | Kriittinen | Sisäinen ympäristön valvonta-<br>anturi havaitsi lämpötilan<br>suurimman sallitun arvon<br>ylittyneen.                                      | Tarkista ympäristö.                                                                |
| MBB-vikasietoisuuden<br>valvonta ei toimi<br>asianmukaisesti                   | Varoitus   | Huolto-ohituskatkaisijan (MBB)<br>kaksi redundanttista AUX-<br>kytkintä eivät ilmoita samasta<br>tilasta.                                   | Tarkista huolto-ohituskatkaisijan<br>(MBB) AUX-kytkinten kaapelit ja<br>kytkennät. |
| Minimikosteuden raja<br>ylitetty etäanturissa                                  | Kriittinen | Sisäinen ympäristön valvonta-<br>anturi havaitsi kosteuden<br>pienimmän sallitun arvon<br>alittuneen.                                       | Tarkista ympäristö.                                                                |
| Minimilämpötilan raja<br>ylitetty etäanturissa                                 | Kriittinen | Sisäinen ympäristön valvonta-<br>anturi havaitsi lämpötilan                                                                                 | Tarkista ympäristö.                                                                |

| Teksti näytöllä                                                                               | Vakavuus | Kuvaus                                                                                                    | Korjaava toimenpide                                                                                                    |
|-----------------------------------------------------------------------------------------------|----------|----------------------------------------------------------------------------------------------------|----------------------------------------------------------------------------------------------------|
|                                                                                               |          | pienimmän sallitun arvon<br>alittuneen.                                                                                                    |                                                                                                    |
| Yhdistelmäakkumerkit<br>ryhmätasolla havaittu                                                 | Varoitus | Ryhmän akkumoduulit eivät ole<br>samaa merkkiä.                                                                                                    | Varmista, että ryhmän<br>akkumoduulit ovat samaa<br>merkkiä.                                                                                                    |
| Yhdistelmäakkumoduulin<br>kaupalliset viitteet<br>ryhmätasolla havaittu                       | Varoitus | Järjestelmän akkumoduulien<br>kaupalliset viitteet eivät ole<br>samoja.                                                                                                    | Varmista, että kaikkien<br>asennettujen akkumoduulien<br>kaupalliset viitteet ovat samat.                                                                               |
| Yhdistelmäakkuyksikkörat-<br>kaisu havaittu                                                   | Varoitus | UPS on määritetty<br>perusakkuyksikköratkaisua<br>varten, mutta järjestelmässä on<br>havaittu yksi tai useampi<br>akkumoduuli.                                                          | Varmista, että akkumoduuleja ei<br>ole asennettu.                                                                                                    |
| Modulaarisen akun<br>katkaisija auki                                                          | Varoitus | Modulaarisen akun katkaisija on<br>auki.                                                                                                    |                                                                                                    |
| Modulaarisen akkukotelon<br>kaupallinen viite<br>tuntematon                                   | Varoitus | Modulaarisen akkukotelon<br>kaupallinen viite on tuntematon.                                                                                                    | Ota yhteyttä Schneider<br>Electriciin.                                                                                                    |
| Modulaarisen akkukotelon<br>sulake palanut                                                    | Varoitus | Modulaarisen akkukotelon sulake on palanut.                                                                                                    | Ota yhteyttä Schneider<br>Electriciin.                                                                                                    |
| Modulaarisen akun DC-rele<br>avoin                                                            | Varoitus | Modulaarisen akun DC-rele on avoin.                                                                                                    |                                                                                                    |
| Modulaarisen akkujonon<br>lämpötila toleranssirajojen<br>ulkopuolella                         | Varoitus | Modulaarisen akkuryhmän<br>lämpötila on toleranssirajojen<br>ulkopuolella.                                                                                                    |                                                                                                    |
| Modulaarisen akun<br>lämpötila ylittää sallitut<br>arvot                                      | Varoitus | Modulaarisen akun lämpötila on toleranssirajojen ulkopuolella.                                                                                                    |                                                                                                    |
| Useita NTP-<br>palvelinyhteyksiä käytössä                                                     | Varoitus | Useita NTP-palvelinyhteyksiä on<br>käytössä.                                                                                                    | Poista NTP-palvelu käytöstä.                                                                                                    |
| Neutraali siirtymä havaittu                                                                   | Varoitus | Havaittiin neutraali siirtymä.                                                                                                    |                                                                                                    |
| Ei NMC-viestintäyhteyttä –<br>yhdistetty                                                      | Varoitus | Yhteys verkonhallintakortin<br>(NMC) ja järjestelmätason<br>ohjaimen (SLC) välillä ei toimi.<br>Verkonhallintakortti (NMC) on<br>yhdistetty.                                            | Ota yhteyttä Schneider<br>Electriciin.                                                                                                    |
| Ei NMC-viestintäyhteyttä –<br>katkennut                                                       | Varoitus | Yhteys verkonhallintakortin<br>(NMC) ja järjestelmätason<br>ohjaimen (SLC) välillä ei toimi.<br>Verkonhallintakortin (NMC)<br>yhteys on katkennut.                                      | Ota yhteyttä Schneider<br>Electriciin.                                                                                                    |
| NMC-viestintäyhteyttä ei<br>varmennettu                                                       | Varoitus | Yhteyttä verkonhallintakortin<br>(NMC) ja järjestelmätason<br>ohjaimen (SLC) välillä ei ole<br>todennettu.                                                                              | Ota yhteyttä Schneider<br>Electriciin.                                                                                                    |
| NMC-laiteohjelmisto<br>yhteensopimaton                                                        | Varoitus | Verkonhallintakortin (NMC)<br>laiteohjelmistoversio on<br>yhteensopimaton.                                                                                                    | Ota yhteyttä Schneider<br>Electriciin.                                                                                                    |
| Virtamoduuli/-moduuleja ei<br>käytettävissä                                                   | Varoitus | Virtamoduuleja ei ole<br>käytettävissä.                                                                                                    |                                                                                                    |
| SBS ei käytettävissä                                                                          | Varoitus | Staattista ohituskytkinmoduulia<br>(SBS) ei ole käytettävissä.                                                                                                    |                                                                                                    |
| UPS-yksiköitä ei ole<br>valmiina tarpeeksi, jotta<br>vaihtosuuntaaja voitaisiin<br>käynnistää | Varoitus | Vähintään yksi rinnakkais-UPS-<br>yksikkö on saanut pyynnön<br>käynnistää vaihtosuuntaaja,<br>mutta UPS-yksiköitä ei ole<br>valmiina tarpeeksi<br>vaihtosuuntaajan<br>käynnistämiseksi. | Käynnistä useampien UPS-<br>yksiköiden vaihtosuuntaaja ja/tai<br>tarkista asetus Kuorman<br>varaamiseen tarvittavien<br>rinnakkaisten UPS-yksiköiden<br>vähimmäismäärä. |
| Lähtötaajuus ylittää sallitut<br>arvot                                                        | Varoitus | Lähtötaajuus ylittää sallitut arvot.                                                                                                    | Tarkista lähtötaajuus ja<br>lähtötaajuuden asetus.                                                                                                    |
| Lähtöjännite ylittää sallitut<br>arvot                                                        | Varoitus | Lähtöjännite ylittää sallitut arvot.                                                                                                    |                                                                                                    |

| Teksti näytöllä                                                      | Vakavuus   | Kuvaus                                                                                                    | Korjaava toimenpide                                                                         |
|----------------------------------------------------------------------|------------|----------------------------------------------------------------------------------------------------|---------------------------------------------------------------------------------------------|
| UPS-laitteen ylikuormitus<br>ympäristön korkean<br>lämpötilan vuoksi | Varoitus   | Kuorma ylittää UPS-laitteen<br>määritetyn kapasiteetin, kun<br>ympäristön lämpötila on korkea.                                                                       | Pienennä järjestelmän<br>kuormitusta tai ympäristön<br>lämpötilaa.                          |
| UPS-laitteen ylikuormitus<br>tai oikosulku                           | Varoitus   | Kuorma ylittää 100 %<br>määritetystä kapasiteetista, tai<br>lähdössä on oikosulku.                                                                                   | Pienennä järjestelmän<br>kuormitusta tai tarkista, onko<br>lähdössä oikosulku.              |
| Rinnakkaisyhteys<br>katkennut PBUS-<br>kaapelissa 1                  | Varoitus   | PBUS-kaapeli 1 on saattanut<br>vahingoittua.                                                                                                    | Vaihda PBUS-kaapeli 1.                                                                      |
| Rinnakkaisyhteys<br>katkennut PBUS-<br>kaapelissa 2                  | Varoitus   | PBUS-kaapeli 2 on saattanut<br>vahingoittua.                                                                                                    | Vaihda PBUS-kaapeli 2.                                                                      |
| Rinnakkainen<br>yhdistelmäkäyttötila                                 | Varoitus   | Yksi tai useampi rinnakkainen<br>UPS-laite toimii akkutilassa,<br>mutta muut toimivat<br>normaalitilassa.                                                            |                                                                                             |
| Rinnakkainen<br>vikasietoisuus menetetty                             | Varoitus   | Määritetty rinnakkainen<br>vikasietoisuus menetettiin, koska<br>kuorman lähtö on liian suuri tai<br>koska saatavilla ei ole tarpeeksi<br>rinnakkaisia UPS-laitteita. | Pienennä järjestelmän<br>kuormitusta tai lisää rinnakkaisia<br>UPS-laitteita.               |
| Rinnakkaislaitetta ei ole                                            | Varoitus   | UPS ei pysty viestimään<br>rinnakkaisen UPS-laitteen %d<br>kanssa. UPSista on saatettu<br>katkaista virta, tai PBUS-kaapelit<br>ovat saattaneet vahingoittua.        | Ota yhteyttä Schneider<br>Electriciin.                                                      |
| PMC-tietoliikenne ei toimi –<br>yhdistetty                           | Varoitus   | Viestintäyhteys virtamoduulin<br>ohjaimen (PMC) ja yksikön<br>ohjaimen (UC) välillä on<br>menetetty. Virtamoduulin ohjain<br>(PMC) on yhdistetty.                    | Ota yhteyttä Schneider<br>Electriciin.                                                      |
| PMC-tietoliikenne ei toimi –<br>yhteys katkaistu                     | Varoitus   | Viestintäyhteys virtamoduulin<br>ohjaimen (PMC) ja yksikön<br>ohjaimen (UC) välillä on<br>menetetty. Virtamoduulin ohjainta<br>(PMC) ei ole yhdistetty.              | Ota yhteyttä Schneider<br>Electriciin.                                                      |
| PMC-tietoliikennettä ei ole<br>todennettu                            | Varoitus   | Viestintäyhteyttä virtamoduulin<br>ohjaimen (PMC) ja yksikön<br>ohjaimen (UC) välillä ei ole<br>todennettu.                                                          | Ota yhteyttä Schneider<br>Electriciin.                                                      |
| Virtamoduuli ei<br>käytettävissä                                     | Varoitus   | Virtamoduuli ei ole käytettävissä.                                                                                                    |                                                                                             |
| Virtamoduulin tuuletin ei<br>toimi                                   | Varoitus   | Virtamoduulissa on ainakin yksi<br>tuuletin, joka ei toimi. Tuuletinten<br>vikasietoisuus on menetetty.                                                              | Ota yhteyttä Schneider<br>Electriciin.                                                      |
| Virtamoduulin tuloaukon<br>lämpötila korkea                          | Varoitus   | Virtamoduulin tuloaukon<br>lämpötila on korkea.                                                                                                    |                                                                                             |
| Virtamoduulin tuloaukon<br>lämpötila ylittää sallitut<br>arvot       | Varoitus   | Virtamoduulin tuloaukon<br>lämpötila ylittää sallitut arvot.                                                                                                    |                                                                                             |
| Virtamoduuli ei toimi                                                | Varoitus   | Virtamoduuli ei toimi.                                                                                                    | Vaihda virtamoduuli tai ota<br>yhteyttä Schneider Electriciin.                              |
| Virtamoduuli<br>ylikuumentunut                                       | Kriittinen | Virtamoduulin lämpötila on<br>ylittänyt kriittisen tason.                                                                                                    |                                                                                             |
| Virtamoduulin valvonta<br>havaitsi vian                              | Kriittinen | Virtamoduulin valvonta havaitsi vian.                                                                                                    | Ota yhteyttä Schneider<br>Electriciin.                                                      |
| Virtamoduulin<br>lämpötilavaroitus                                   | Varoitus   | Virtamoduulin lämpötila on ylittänyt varoitustason.                                                                                                    |                                                                                             |
| Tuotetta ei ole rekisteröity                                         | Tiedotus   | UPS-laitetta ei ole rekisteröity.                                                                                                    | Rekisteröi tuote.                                                                           |
| RIMB-vikasietoisuuden<br>valvonta ei toimi<br>asianmukaisesti        | Varoitus   | Sisäisen etähuoltokatkaisijan<br>(RIMB) kaksi vikasietoista AUX-<br>kytkintä eivät ilmoita samasta<br>tilasta.                                                       | Tarkista sisäisen<br>etähuoltokatkaisijan (RIMB)<br>AUX-kytkinten kaapelit ja<br>kytkennät. |

| Teksti näytöllä                                                     | Vakavuus   | Kuvaus                                                                                                    | Korjaava toimenpide                                                                                                    |
|---------------------------------------------------------------------|------------|----------------------------------------------------------------------------------------------------|----------------------------------------------------------------------------------------------------|
| SBS-moduuli ei käytössä                                             | Varoitus   | Käyttäjä on poistanut staattisen<br>ohituskytkinmoduulin (SBS)<br>käytöstä.                                                                                                    |                                                                                                    |
| SBS-virtaluokitus alittaa<br>määritetyn UPS-<br>virtaluokituksen    | Varoitus   | Staattisen ohituskytkinmoduulin<br>(SBS) virtaluokitus alittaa<br>määritetyn UPS-virtaluokituksen.<br>UPS-virtaluokitusta on laskettu,<br>jotta se vastaa staattisen<br>ohituskytkinmoduulin (SBS)<br>virtaluokitusta. |                                                                                                    |
| SBSC-tietoliikenne ei toimi<br>– yhdistetty                         | Varoitus   | Viestintäyhteys staattisen<br>ohituskytkinmoduulin ohjaimen<br>(SBSC) ja yksikön ohjaimen (UC)<br>välillä on menetetty. Staattisen<br>ohituskytkinmoduulin ohjain<br>(SBSC) on yhdistetty.                             | Ota yhteyttä Schneider<br>Electriciin.                                                                                                    |
| SBSC-tietoliikenne ei toimi<br>– yhteys katkaistu                   | Varoitus   | Viestintäyhteys staattisen<br>ohituskytkinmoduulin ohjaimen<br>(SBSC) ja yksikön ohjaimen (UC)<br>välillä on menetetty. Staattisen<br>ohituskytkinmoduulin ohjaimen<br>(SBSC) yhteys on katkaistu.                     | Ota yhteyttä Schneider<br>Electriciin.                                                                                                    |
| SBSC-tietoliikennettä ei ole<br>todennettu                          | Varoitus   | Viestintäyhteyttä staattisen<br>ohituskytkinmoduulin ohjaimen<br>(SBSC) ja yksikön ohjaimen (UC)<br>välillä ei ole todennettu.                                                                                         | Ota yhteyttä Schneider<br>Electriciin.                                                                                                    |
| Asetustiedostoa ei<br>hyväksytty                                    | Varoitus   | Asetustiedosto ei ole kelvollinen<br>eikä sitä ole tarkoitettu tälle UPS-<br>laitteelle.                                                                                                    |                                                                                                    |
| Ohjainlaatikon SLC ei toimi<br>asianmukaisesti                      | Kriittinen | Ohjainlaatikon järjestelmätason<br>ohjain (SLC) ei toimi<br>asianmukaisesti                                                                                                    | Ota yhteyttä Schneider<br>Electriciin.                                                                                                    |
| Staattisen ohituskytkimen<br>tuuletin ei toimi                      | Varoitus   | Staattisessa<br>ohituskytkinmoduulissa (SBS) on<br>ainakin yksi tuuletin, joka ei toimi.<br>Tuuletinten vikasietoisuus on<br>menetetty.                                                                                | Ota yhteyttä Schneider<br>Electriciin.                                                                                                    |
| Staattinen ohituskytkin ei<br>toimi                                 | Kriittinen | Staattinen ohituskytkin ei toimi.<br>UPS ei voi siirtyä staattiseen<br>ohitustoimintaan.                                                                                                    | Ota yhteyttä Schneider<br>Electriciin.                                                                                                    |
| Staattisen ohituskytkimen<br>varoitus                               | Varoitus   | Staattinen ohituskytkin on tarkistettava, mutta se toimii edelleen.                                                                                                    | Ota yhteyttä Schneider<br>Electriciin.                                                                                                    |
| Synkronointi ei<br>käytettävissä – järjestelmä<br>on vapaakäynnillä | Varoitus   | UPS ei synkronoidu<br>ohitussyötteen, ulkoisen lähteen<br>tai rinnakkaisjärjestelmän<br>kanssa.                                                                                                    |                                                                                                    |
| Järjestelmä lukittu<br>ohitustoimintoon                             | Kriittinen | Järjestelmä on lukittu<br>ohitustoimintoon.                                                                                                    | Järjestelmä on siirtynyt<br>vaihtosuuntaajan käytöstä<br>ohitustoimintoon ja takaisin yli 10<br>kertaa 75 sekunnin aikana. Paina<br>vaihtosuuntaajan ON-painiketta,<br>jos haluat siirtyä takaisin<br>normaaliin toimintaan. |
| Järjestelmän toimintatila –<br>Pakotettu staattinen ohitus          | Kriittinen | Järjestelmä on ohitustilassa<br>kriittisen tapahtuman tai<br>vaihtosuuntaajan<br>sammutuspyynnön vuoksi.                                                                                                    |                                                                                                    |
| Järjestelmän toimintatila –<br>Huolto-ohitus                        | Varoitus   | Järjestelmän kuorma syötetään<br>huolto-ohituskatkaisijan (MBB)<br>kautta.                                                                                                    |                                                                                                    |
| Järjestelmän toimintatila –<br>Pois päältä                          | Kriittinen | Järjestelmän lähtövirta on katkaistu.                                                                                                    |                                                                                                    |
| Järjestelmän toimintatila –<br>Pyydetty staattinen ohitus           | Varoitus   | Järjestelmä on ohitustilassa<br>UPSin etupaneelista annetun tai<br>käyttäjän käynnistämän<br>ohjelmistokomennon vuoksi.<br>Yleensä syynä on<br>huoltotoimenpide.                                                       |                                                                                                    |

| Teksti näytöllä                                                    | Vakavuus   | Kuvaus                                                                                                    | Korjaava toimenpide                                                                                                    |
|--------------------------------------------------------------------|------------|----------------------------------------------------------------------------------------------------|----------------------------------------------------------------------------------------------------|
| Järjestelmän toimintatila –<br>Staattisen ohituksen<br>valmiustila | Kriittinen | Järjestelmä on staattisen<br>ohituksen valmiustilassa kriittisen<br>tapahtuman tai vaihtosuuntaajan<br>sammutuspyynnön vuoksi.                                          |                                                                                                    |
| Teknistä tarkastusta<br>suositellaan                               | Tiedotus   | Tuote ja sen akut täytyy<br>tarkastaa, sillä ne on<br>suositeltavaa huoltaa<br>ennakoivasti.                                                                            | Ota yhteyttä Schneider<br>Electriciin.                                                                                                   |
| Syöttö- ja/tai<br>lähtömuuntajan lämpötila<br>on liian korkea      | Varoitus   | Syöttö- ja/tai lähtömuuntajan<br>lämpötila on liian korkea.                                                                                                    | Tarkista syöttö- ja/tai<br>lähtömuuntajan lämpötila.                                                                                     |
| UC-tietoliikenne ei toimi –<br>yhdistetty                          | Varoitus   | Yhteys yksikön ohjaimen (UC) ja<br>järjestelmätason ohjaimen (SLC)<br>välillä ei toimi. Yksikön ohjain<br>(UC) on yhdistetty.                                           | Ota yhteyttä Schneider<br>Electriciin.                                                                                                   |
| UC-tietoliikenne ei toimi –<br>yhteys katkaistu                    | Varoitus   | Yhteys yksikön ohjaimen (UC) ja<br>järjestelmätason ohjaimen (SLC)<br>välillä ei toimi. Yksikön ohjainta<br>(UC) ei ole yhdistetty.                                     | Ota yhteyttä Schneider<br>Electriciin.                                                                                                   |
| UC-tietoliikennettä ei ole<br>todennettu                           | Varoitus   | Yhteyttä yksikön ohjaimen (UC)<br>ja järjestelmätason ohjaimen<br>(SLC) välillä ei ole todennettu.                                                                      | Ota yhteyttä Schneider<br>Electriciin.                                                                                                   |
| Ohjainlaatikon UC ei toimi<br>asianmukaisesti                      | Kriittinen | Ohjainlaatikon yksikön ohjain<br>(UC) ei toimi asianmukaisesti                                                                                                    | Ota yhteyttä Schneider<br>Electriciin.                                                                                                   |
| Havaittu virtakehystyyppi,<br>jota ei tueta                        | Kriittinen | UPS-laitteen nykyinen<br>virtamääritys ei tue havaittua<br>UPS-laitteen virtakehystyyppiä.                                                                              | Ota yhteyttä Schneider<br>Electriciin.                                                                                                   |
| Havaittu<br>virtamoduulityyppi, jota ei<br>tueta                   | Kriittinen | UPS-laitteen nykyinen<br>virtamääritys ei tue havaittua<br>virtamoduulityyppiä.                                                                                         | Ota yhteyttä Schneider<br>Electriciin.                                                                                                   |
| Havaittu SBS-<br>moduulityyppi, jota ei tueta                      | Kriittinen | UPS-laitteen nykyinen<br>virtamääritys ei tue havaittua<br>staattista ohituskytkinmoduulia<br>(SBS).                                                                    | Ota yhteyttä Schneider<br>Electriciin.                                                                                                   |
| UOB-vikasietoisuuden<br>valvonta ei toimi<br>asianmukaisesti       | Varoitus   | Yksikön lähtökatkaisijan (UOB)<br>kaksi vikasietoista AUX-kytkintä<br>eivät ilmoita samasta tilasta.                                                                    | Tarkista yksikön lähtökatkaisijan<br>(UOB) AUX-kytkinten kaapelit ja<br>kytkennät.                                                       |
| Staattiseen ohitustilaan<br>lukittu UPS-yksikkö:<br>aktivoitu      | Varoitus   | Staattiseen ohitustilaan lukitun<br>UPS-yksikön syöttöliitin on<br>aktivoitu.                                                                                           |                                                                                                    |
| UPS:n toimintatila – Akku                                          | Varoitus   | Akkuvirta käytössä<br>syöttövirtaongelman tai<br>eConversion-tilasta siirtymisen<br>vuoksi.                                                                             |                                                                                                    |
| UPS:n toimintatila –<br>Akkutesti                                  | Tiedotus   | Akkuvirta käytössä akkujen suorituskykytestin vuoksi.                                                                                                    |                                                                                                    |
| UPS:n toimintatila –<br>Pakotettu staattinen ohitus                | Kriittinen | UPS on pakotetussa staattisessa<br>ohituskäytössä.                                                                                                    | Tarkista aktiiviset hälytykset ja<br>tapahtumaloki saadaksesi tietoja<br>siitä, miksi UPS on pakotetussa<br>staattisessa ohituskäytössä. |
| UPS:n toimintatila –<br>Vaihtosuuntaaja<br>valmiustilassa          | Tiedotus   | UPS on valmiina siirtymään akun<br>käyttöön, mutta odottaa<br>järjestelmän lupaa. UPS-lähtö ei<br>ole käynnissä.                                                        |                                                                                                    |
| UPS:n toimintatila –<br>Huolto-ohitus                              | Varoitus   | UPSin kuorma syötetään huolto-<br>ohituskatkaisijan (MBB) kautta.                                                                                                    |                                                                                                    |
| UPS:n toimintatila – Pois<br>päältä                                | Kriittinen | Lähtövirta ei ole käynnissä.                                                                                                    |                                                                                                    |
| UPS:n toimintatila –<br>Pyydetty staattinen ohitus                 | Varoitus   | UPS on ohitustilassa joko UPSin<br>etupaneelista annetun tai<br>käyttäjän käynnistämän<br>ohjelmistokomennon takia.<br>Tavallisesti ohitustilaa käytetään<br>huollossa. |                                                                                                    |
| Teksti näytöllä                                                      | Vakavuus   | Kuvaus                                                                                                    | Korjaava toimenpide                                          |
|----------------------------------------------------------------------|------------|----------------------------------------------------------------------------------------------------|--------------------------------------------------------------|
| UPS:n toimintatila –<br>Staattisen ohituksen<br>valmiustila          | Varoitus   | UPS on valmiina siirtymään<br>staattiseen ohitukseen, mutta<br>odottaa järjestelmän lupaa. UPS-<br>lähtö ei ole käynnissä. |                                                              |
| UPS-lähdön kuormitus on<br>liian matala eConversionin<br>sallimiseen | Tiedotus   | UPS-lähdön kuormitus on liian<br>matala eConversionin<br>sallimiseen                                                       | Lisää UPS-lähdön kuormaa tai<br>poista eConversion käytöstä. |
| UPS-valvonta havaitsi vian                                           | Kriittinen | UPS-valvonta havaitsi vian.                                                                                                | Ota yhteyttä Schneider<br>Electriciin.                       |
| Käyttäjän määrittämä<br>syöttö 1 aktivoitu                           | Tiedotus   | Käyttäjän määrittämä syöttöliitin<br>1 on aktivoitu.                                                                       |                                                              |
| Käyttäjän määrittämä<br>syöttö 2 aktivoitu                           | Tiedotus   | Käyttäjän määrittämä syöttöliitin<br>2 on aktivoitu.                                                                       |                                                              |
| Takuu umpeutuu pian                                                  | Tiedotus   | Tuotteen takuuaika on<br>päättymässä.                                                                                      | Ota yhteyttä Schneider<br>Electriciin.                       |

## **UPS-raportin vienti USB-laitteelle**

- 1. Valitse Huolto > UPS-raportti.
- 2. Avaa etupaneeli.
- 3. Aseta USB-laite UPSin USB-porttiin.
- 4. Napauta Vie.
  - HUOMAUTUS: Älä irrota USB-laitetta, ennen kuin vienti on valmis.
- 5. Lähetä UPS-raportti Schneider Electricin asiakastukeen.

Schneider Electric 35 rue Joseph Monier 92500 Rueil Malmaison France

+ 33 (0) 1 41 29 70 00

Koska standardit, tekniset tiedot ja mallit muuttuvat ajoittain, pyydä tämän julkaisun tiedoista vahvistus.

© 2018 – 2023 Schneider Electric. Kaikki oikeudet pidätetää 990-5910F-011